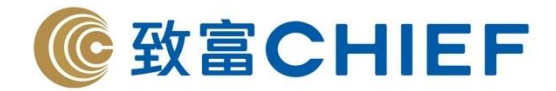

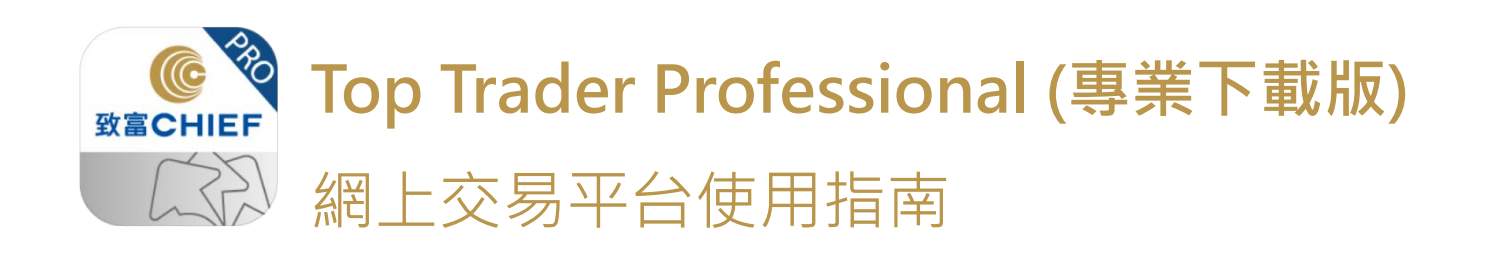

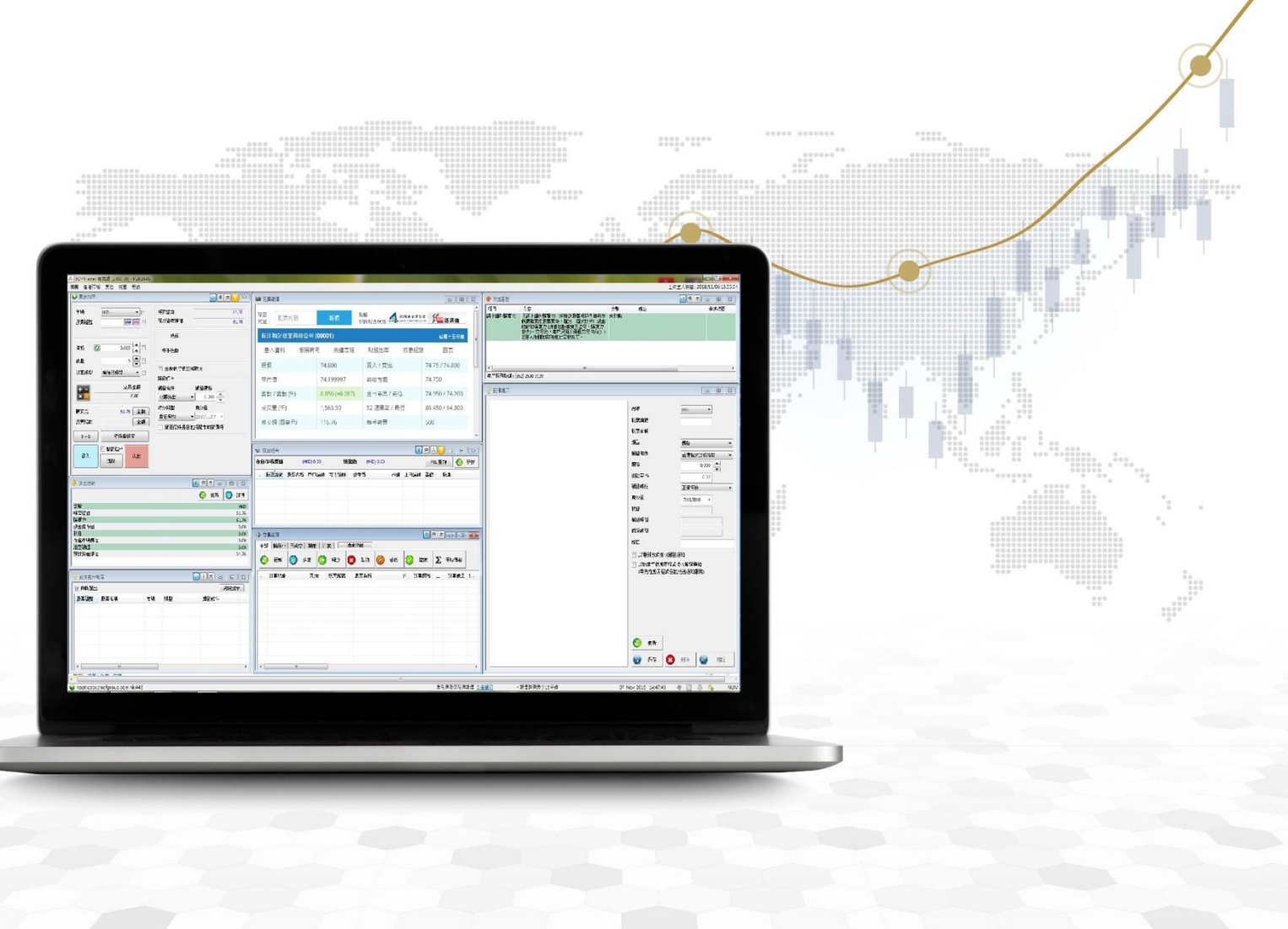

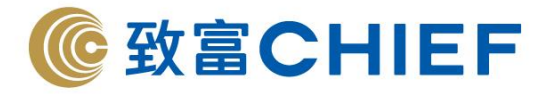

# 目錄

| 平台優勢          | P. 3-4   |
|---------------|----------|
| 下載程序          | P. 4     |
| 首次登入註冊流程      | P. 5     |
| 忘記密碼          | P. 5     |
| 常用視窗          | P. 6-8   |
| 交易指示          | P. 9-10  |
| 訂單狀況中的圖標含義    | P. 11    |
| 「觸發條件交易指示」簡介  | P. 12-13 |
| 快速匯入指示        | P. 13    |
| 全數成交/立刻取消     | P. 14    |
| 沽出碎股(港股)      | P. 14    |
| 全額買入/沽出       | P. 14    |
| 先買後沽/先沽後買(港股) | P. 15    |
| 暗盤交易流程        | P. 15-16 |
| 滬股通/深股通注意事項   | P. 17-19 |
| 滬股通/深股通交易須知   | P. 19-20 |
| 環球市場          | P. 21-22 |
| 美股交易須知        | P. 22    |
| 新加坡股交易須知      | P. 23    |
| 帳戶資料          | P. 24    |
| 快速鍵設定         | P. 24    |
| 現金提存          | P. 25    |
| 交易記錄          | P. 26    |
| 買賣指示記錄        | P. 26    |
| 其他功能          | P. 26    |
| 開通衍生產品交易功能    | P. 27    |
| 致富自助通(網頁版)    | P. 28    |
| 風險披露          | P. 29    |
|               |          |

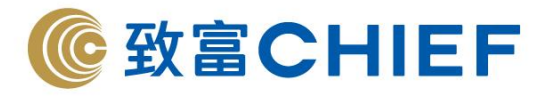

#### 平台優勢

#### BMP 免費即時報價

Top Trader Professional 的交易指示(買入指示/沽出指示)及投資組合兩項功能均採用 BMP 基本市場報價提供現價讓投資者把握資訊,掌握投資先機。

#### 先買後沽/先沽後買(港股)

先買後沽(先沽後買)盤讓客戶同時設定買入及沽出同一隻證券的 指示。當買入(沽出)指示於有效 日期收市前全數成交,系統會按客 戶設定之差價自動買入(沽出)。

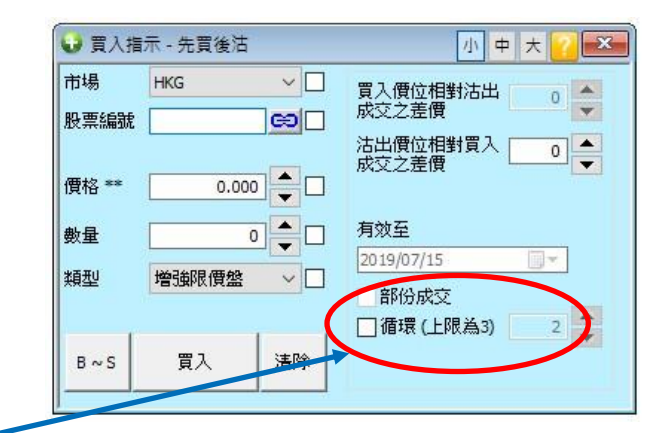

#### 客戶可設定循環買賣達最多三次

#### 暗盤交易

使用暗盤交易系統可於上市前,即 前一個交易日的16:15 - 18:30(全 日市)/14:15 - 16:30(半日市)率 先交易新股。系統提供5檔免費即 時串流報價,用戶只需要於Top Trader Professional發出指示,便可 於暗盤交易場進行交易。

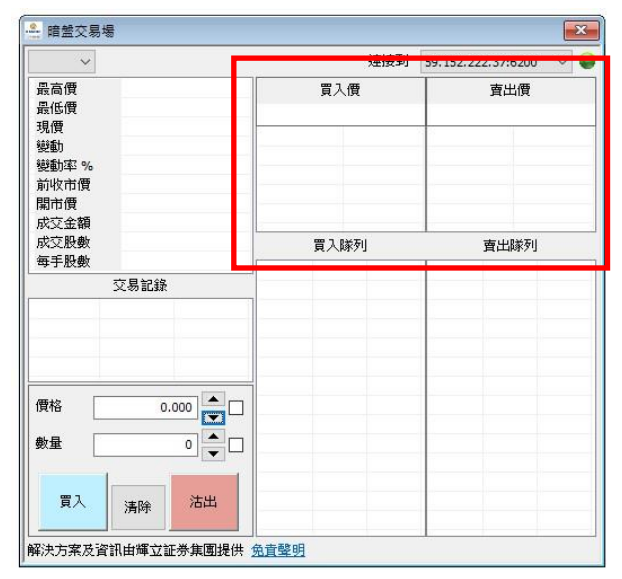

#### 交易指示-市價盤

市價盤是在持續交易時段,即:前 一個交易日的 09:30 - 12:00 及 13:00 - 16:00 以市場價格進價方 式,助客戶迅速捕捉機會的交易指 示,無須輸入價格。

市價盤無須輸入價格

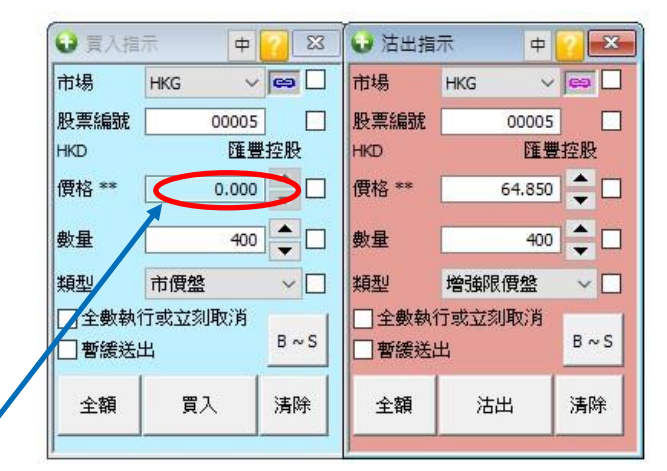

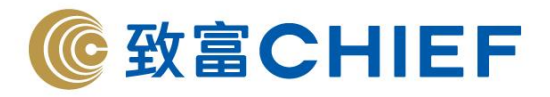

#### 網上額外購買力

「網上額外購買力」根據客戶股票帳戶內持有及將要購買的股票質素,釐定一個大於戶 口現金結餘的購買力(持倉的股票質素越高,購買力越大),讓客戶買入股票前,無需在 戶口內準備全數股票價值之現金結餘,一按申請即可透過網上/手機進行買賣交易後,客 戶須於兩個交易日內(T+2)存入相關的款項進行交收。

| 項目      | 內容                                                                                                    | 狀態  | 備註 | 申請時間 |    |
|---------|----------------------------------------------------------------------------------------------------|-----|----|------|----|
| 網上額外購買力 | 「網上額外購買力」將按您股票帳戶內持有及<br>將要購買的股票質素, 種定一個大於戶口現金<br>結餘的購買力(持倉的股票質素愈高,購買力<br>愈大)。交易後, 客戶只須於兩個交易日內(T+<br>2)存入相關的款項進行交收便可。 | 未啟動 |    |      | 申請 |
| <       |                                                                                                    |     |    |      |    |

#### P&L 查詢

Top Trader Professional 的投資組合功能中設有盈虧查詢功能。系統替客戶即時計算指定 日期内之收益,客戶可即時獲得全盤投資計劃中的資訊。最早可追溯至 2015 年 1 月。

| - P&L 查詳           | J     |        |                         |       |       | 小 中 大 🕜 |     |
|--------------------|-------|--------|-------------------------|-------|-------|---------|-----|
| 起始日期<br>2019/01/16 | 5 🔍 🕶 | 截止日期   | ▼ <b>建杂药</b> (HKD) 0.00 | 2     |       |         | 更新  |
| 市場                 | 股票編   | 就 股票名稱 |                         | 總買入股數 | 總沽出股數 | 總盈虧     | 總股息 |
| ,                  |       |        |                         |       |       |         |     |

# 下載程序

客戶先進入本公司網頁 (<u>https://www.chiefgroup.com.hk</u>),並於右上方按「登入」, 然後 選擇「TOPTRADER 專業下載版」按「下載」並安裝,使用時無需安裝其他驅動程式。

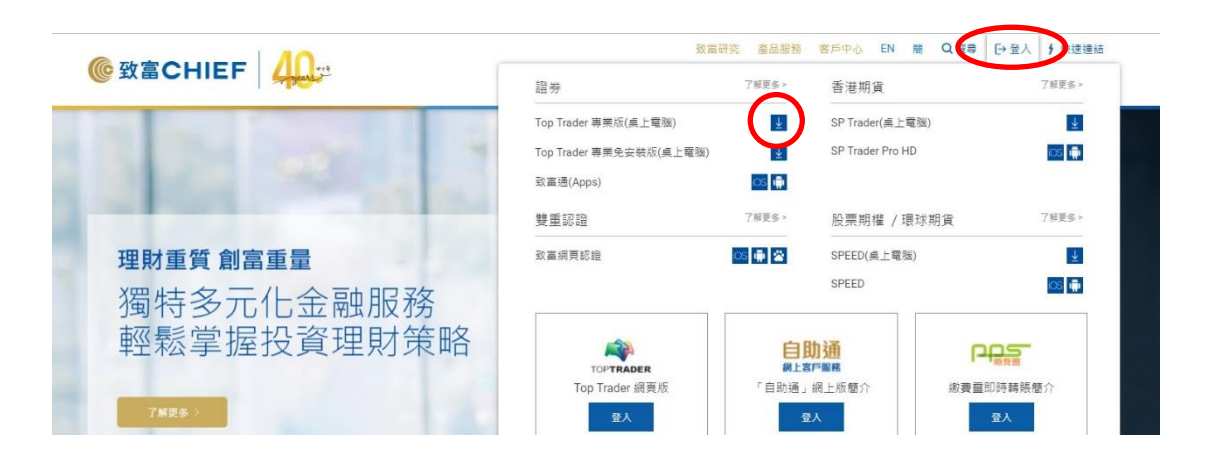

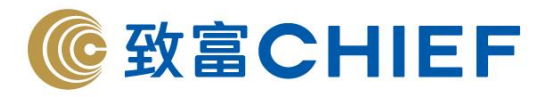

#### 首次登入註冊流程

客戶首次登入 Top Trader Professional 時需要輸入登入帳號、登入密碼、部分身份證號碼 及登記手提電話號碼註冊。

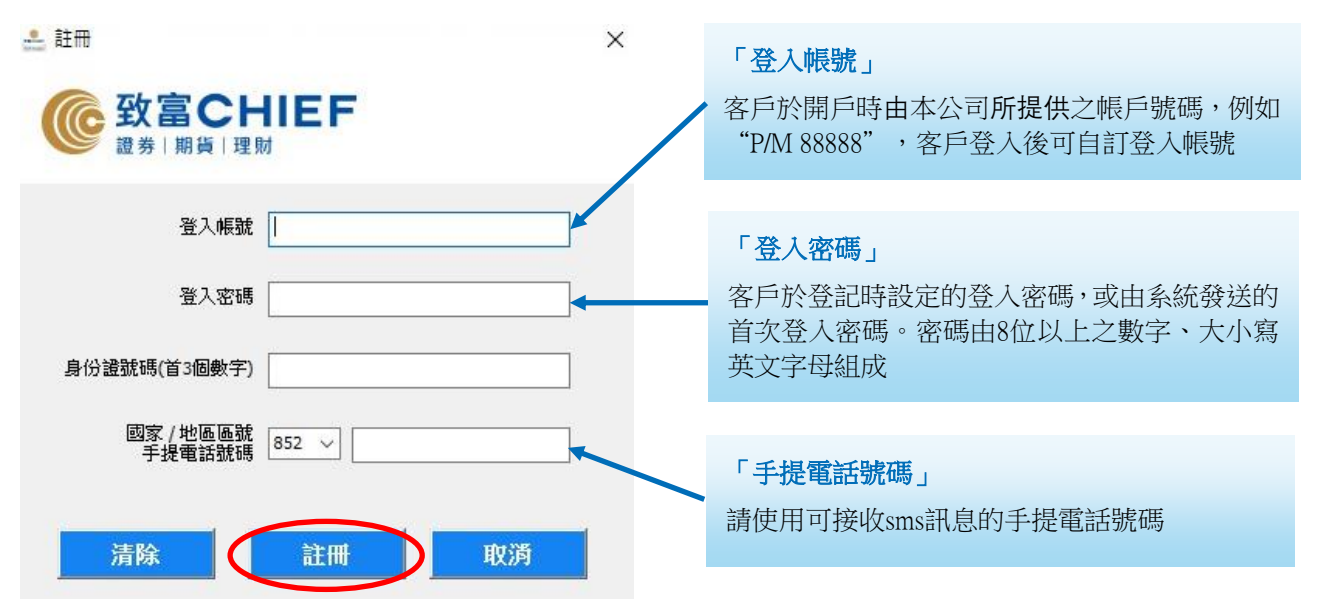

輸入以上資料後按「註冊」,系統會發送 sms 訊息給客戶,然後客戶輸入在手機 sms 訊息中的 6 位數字驗證碼,便可完成註冊。

#### 忘記密碼

如客戶忘記登入密碼,請先按「忘記密碼」,選擇帳號類型及新密碼接收方式,然後 在「登入名稱」、「身份證首三數字」、「手機號碼」及「出生日期」 輸入開戶時 填寫的資料,新密碼將經客戶選擇的新密碼接收方式發送給客戶。爲保障客戶資金安 全,若連續輸入密碼錯誤 10次,系統將會自動封鎖帳戶,直至客戶主動聯絡客戶支援 中心熱綫(852) 2500 9199。

| 🚣 TOPTrader 専業版                                                                                                 | ×      |                             |     |
|----------------------------------------------------------------------------------------------------|--------|-----------------------------|-----|
| @ 致富CHIEF<br>#考 期度 理財                                                                                           |        | @ 致富CHIEF 4000              | ☆≕1 |
| 為配合監管機構實施的雙重認識措施及提升網絡保安,客戶須<br>使用的装置後方施整入網上交易帳戶                                                                 | 註冊所    | 志記 至 入 密 畅                  |     |
| 伺服器 toptrader.chiefgroup.com.hk:443 ∨                                                                           |        | 請填寫個人資料:                    |     |
| de fatige de la companya de la companya de la companya de la companya de la companya de la companya de la compa |        | 登入名编                        |     |
|                                                                                                    |        | 身份搵(首三億數字)                  |     |
| 登入帳號                                                                                                    | 註冊     | 手機鼓碼 +852 善港                |     |
| 登入欢碼                                                                                                    |        | 出生日期 月 月 日                  |     |
| <u>忘記密碼</u> 移除註冊                                                                                                |        | 注意:若墨鞭名戶口,兩名戶口持有人的個人資料均可接受。 |     |
| 1111日本 11日本 11日本 11日本 11日本 11日本 11日本 11                                                                         |        |                             |     |
| Ver. 2.0.0.36 使用指南 客戶服務熱線: (852) 2500                                                                           | 0-9199 | 城交                          |     |

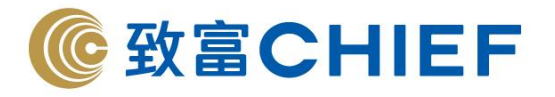

#### 常用視窗

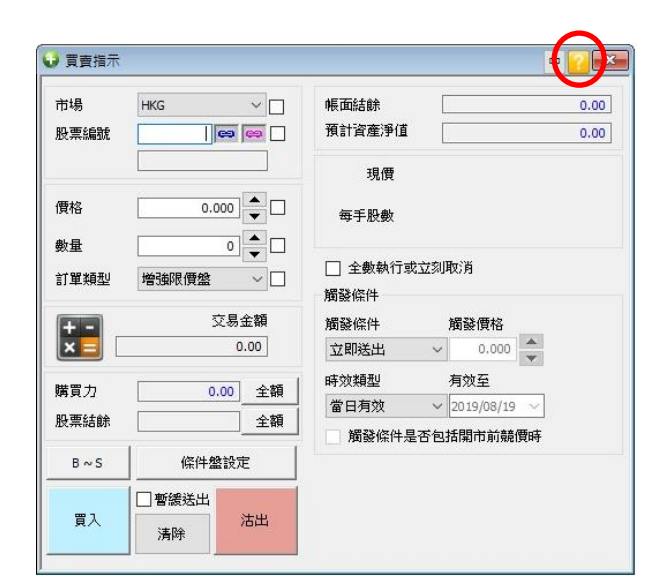

#### 1. 買賣指示

提供港股/A股市場的交易指示,並提供即時報 價。使用指南按右上角

| 🤌 綜合結餘 | <u>小 中 大                                   </u> |
|--------|-------------------------------------------------|
|        | 🧿 更新 💿 詳情                                       |
| 貨幣     | HKD                                             |
| 帳面結餘   | 0.00                                            |
| 購買力    | 0.00                                            |
| 現金提存值  | 0.00                                            |
| 利息     | 0.00                                            |
| 存倉市場價值 | 0.00                                            |
| 沽空總值   | 0.00                                            |
| 預計資產淨值 | 0.00                                            |

| 自動彈出  |       |     |    | 到價提示     |
|-------|-------|-----|----|----------|
| 股票編號  | 股票名稱  | 市場  | 類型 | 觸發條件     |
| 00001 | 長和    | HKG | 價格 | 若價格大於或等於 |
| 00005 | 匯豐控股  | HKG | 價格 | 若價格大於或等於 |
| 00017 | 新世界發展 | HKG | 價格 | 若價格大於或等於 |
|       |       |     |    |          |
|       |       | _   |    |          |

| 2頁<br>2號: 股票(<br>2號: | ts:       | 報價             | 點載<br>即時報價網站 | 阿思達克財經網<br>ss www.oostocks.com | <b>打</b> 圖 經濟通  |
|----------------------|-----------|----------------|--------------|--------------------------------|-----------------|
| 長江和記實筆               | 《有限公司 (00 | 0001)          |              |                                | 延耀十五分鐘          |
| 基本資料                 | 相關新聞      | 業績表現           | 財務比率         | 派息紀錄                           | 圖表              |
| 現價                   | 6         | 59.950         | 買入/賣出        |                                | 69.95 / 69.950  |
| 開市價                  | 6         | 58.300003      | 前收市價         |                                | 67.900          |
| 變動/變動(               | %) 2      | 2.050 (+3.019) | 全日最高/第       | 受低                             | 70.550 / 68.300 |
| 成交量 (千)              | 8         | 3,854.05       | 52 週最高 / :   | 最低                             | 92.500 / 64.300 |
| 成交額 (百萬              | 元) 6      | 518.19         | 每手數量         |                                | 500             |

#### 2. 綜合結餘

提供帳面結餘、購買力、現金提存值、利息、存 倉市場總值、沽空總值及預計資產淨值等資料

#### 3. 到價提示報告

客戶可於「7. 到價提示」中設立提示條件,當股 價到達某價值時,系統將發出通知。客戶則可於 到價提示報告版面中得知訊息

#### 4. 股票報價

即時報價為收費服務

本公司提供多款即時串流報價系統予客戶選擇, 分別有阿思達克(AASTOCK)、經濟通(ETNET) 及天滙財經(MEGAHUB),詳情請致電(852)2500 9199 客戶支援中心查詢

延遲報價為免費服務

顯示之報價為十五分鐘延遲之報價

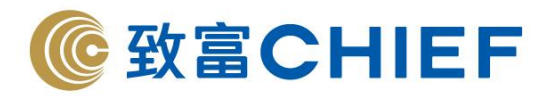

| ÷, | 投資組合 |            | [    | 小 中 🥆 🔽 📜  |       |
|----|------|------------|------|------------|-------|
| 存倉 | 市場價值 | (HKD) 0.00 | 總盈虧  | (HKD) 0.00 |       |
|    | 股票編號 | 股票名稱       | 戶口結餘 | 可沽結餘       | * 參考價 |
|    |      |            |      |            |       |
| <  |      |            |      |            |       |

| 超时3時月7日月2日成素具系恐局。時月7月<br>愈大》。交易後,客戶只須於兩個交易日內(T+<br>2)存入相關的款項進行交收便可。 |  | (系忍尚,購買力)<br>兩個交易日內(T+<br>更可。 | 」版票頁<br>「只須於」<br>「「交收個 | 」(好启日<br>後,客戶<br>(款項進行 | 結時的購買/<br>愈大)。交易 | 1    |    |
|---------------------------------------------------------------------|--|-------------------------------|------------------------|------------------------|------------------|------|----|
|                                                                     |  |                               |                        |                        | 2)1子八作出5月日       | 1    |    |
| 福宾 香港市場 暧昧市場 真他 視園 帮助                                               |  | 帮助                            | 視窗                     | 其他                     | 炭球市場             | 香港市場 | 福案 |

| 上提高孖展限額 | 「孖展跟額」是指本公司為保證金客戶授予的<br>貸款上限。新聞立保證金帳戶初始的孖展限額<br>為港幣20萬, | 未啟動 |  |
|---------|---------------------------------------------------------|-----|--|
|         |                                                         |     |  |

| ♀ 到價提示                     |                          |                   |
|----------------------------|--------------------------|-------------------|
| □ 🔁 00001 長和<br>🏆 價格,若價格大方 | 市場                       | HKG V             |
|                            | 股票編號                     |                   |
|                            | 股票名稱                     |                   |
|                            | 類型                       | 價格                |
|                            | 觸發條件                     | 若價格大於或等於          |
|                            | 價格                       | 0.000             |
|                            | 變動率 %                    | 0.00              |
|                            | 觸發時段                     | 正常時段              |
|                            | 有效至                      | 10/ 7/2019 ~      |
|                            | 狀態                       |                   |
|                            | 觸發時間                     |                   |
|                            | 確認時間                     |                   |
|                            | 備註                       |                   |
|                            | □ 以電郵方式接收觸發              | 通知                |
|                            | 以致富手機應用程式<br>(需先在應用程式登記) | 妾收觸發通知<br>推送通知服務) |
|                            | 🧿 更新                     |                   |
| < >                        | 🕤 新増 [ 🕄                 | 刪除 😡 確認           |

#### 5. 投資組合

顯示帳戶的股票持倉狀況及盈虧查詢。使用指 南按右上角

#### 6. 附加服務

現金托管帳戶:「網上額外購買力」將按帳戶內 持有的股票質素,提供額外購買力。讓客戶買入 股票前,無需在戶口內即時準備全數股票價值 之現金結餘,即可透過網上/手機進行買賣。 孖展帳戶:新開的孖展帳戶內有20萬貸款上限。 客戶可根據交易量及存倉股票價值,透過附加 服務提高孖展限額

#### 7. 到價提示

客戶可設立提示條件,當股價到達某價值時,系 統將發出通知。客戶則可於「3. 到價提示報告」 中版面中得知訊息

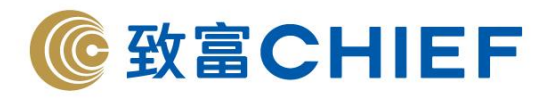

| <ul> <li>交易狀況</li> <li>全部 輸候中 已</li> </ul> | 成交 臆藏 注 | EÊ Ê | 威按键  |      |   | 小中   | * | -   • | x   |
|--------------------------------------------|---------|------|------|------|---|------|---|-------|-----|
| <b>③</b> 更新                                | ) #16   | 和 释放 | 3 取消 | 💋 修改 |   | 18秋  | Σ | 平均價格  |     |
| 訂單狀態                                       | 買┏      | 股票编號 | 股票名稱 |      | ሻ | 訂單價格 | Ŧ | 訂單數量  | Į., |
|                                            |         |      |      |      |   |      |   |       |     |
|                                            |         |      |      |      |   |      |   |       |     |
| ٤                                          |         |      |      |      |   |      |   |       | >   |

#### 8. 交易狀況

客戶可以在「交易狀況」內查看所有交易指示的 執行情況,亦可更改或取消交易指示。選擇「更 改」或「取消」功能可對未成交的指示作更改或 取消

| 時段          | 交易指示執行情況                      |
|-------------|-------------------------------|
| 09:15-09:20 | 更改或取消不被接納                     |
| 09:20-09:30 | 以最後指示為準,於9:30執行               |
| 12:00-12:30 | 更改或取消,未執行                     |
| 12:30-13:00 | 取消即時接納<br>更改以最後指示於 13:00 之後執行 |
| 16:00-16:01 | 更改或取消不會接納                     |

# 交易查詢有多項選擇,分別為更新、詳情、釋放、取消、修改、隱藏及平均價格。

| 📀 更新               | 客戶於每次下新指示後可按「更新」以顯示最新掛盤情況。                                             |
|--------------------|------------------------------------------------------------------------|
| ⊗ 詳情               | 客戶可於此欄查詢該買賣盤之交易狀況:包括成交、更改及費用詳情。若該項交易被<br>拒絕接納,其原因亦可於此欄查看。              |
| ● 釋放               | 若客戶於下單時點選「暫緩送出交易」,買賣盤會顯示於交易查詢欄內(暫緩送出),<br>並不會直接送出市場。客戶可按「釋放」將該買賣盤送出市場。 |
| <b>致</b> 取消<br>(C) | 若點選視窗上方之「取消」,每次按刪除時均需再度確認才可取消掛盤。掛盤中之指示,可於暫停時段 12:30-12:59 內取消掛盤。       |
| <b>修</b> 改         | 若客戶在落盤後點選「修改」,便可更改未成交盤的價錢(上下均可)或數量(只能減<br>少數量)作更改。                     |
| ✓ 隱藏               | 客戶點選此項可隱藏已全數成交、已取消或被拒絕接納的買賣盤。                                          |
| Σ 平均價格<br>(N)      | 計算即時已成交所有買賣的平均價格                                                       |

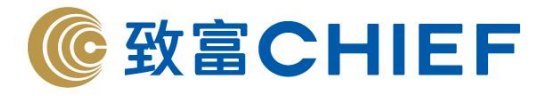

#### 交易指示

交易指示有四種,分別為競價盤(AO)、增強限價盤(EL)、市價盤(MO) 及特別限價 盤(SL)。

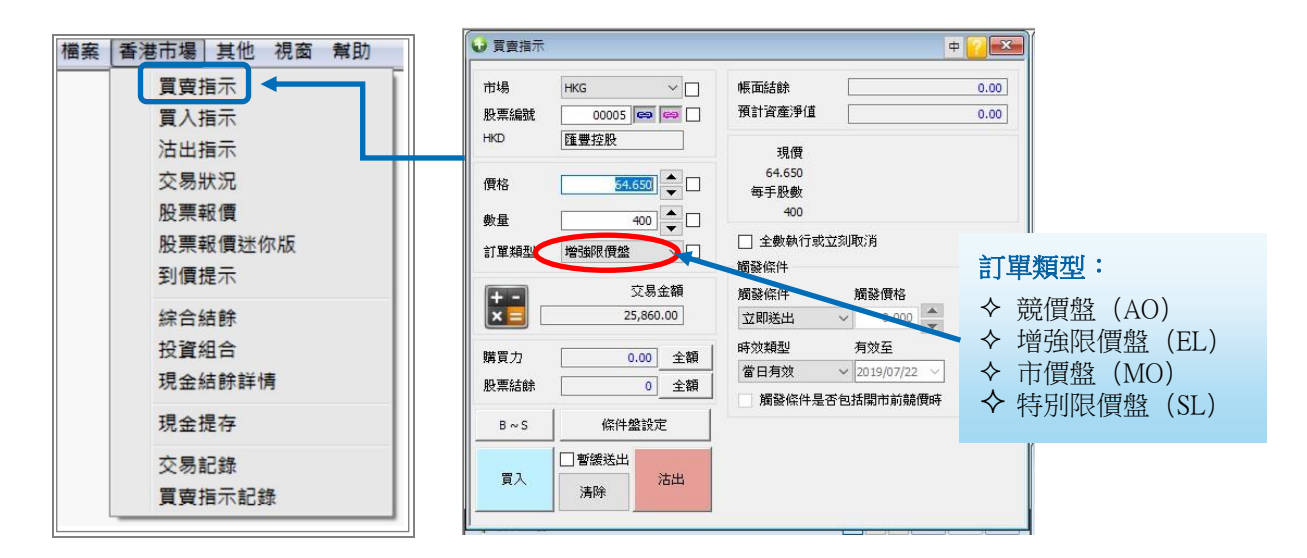

| 競價盤<br>(AO)   | 於開市前時段(09:00-09:19:59)輸入之不限價格的買賣盤。若股票價格於對盤時段結束時(即09:20)<br>能得出一個開市價,股票將於該單一價格成交。競價盤毋須設定限價,並可享有對盤優先權。開市前時<br>段未能成交的餘額會於競價交易時段後(即09:20)自動取消。<br>*請留意,由於競價盤沒有設定價格,則可能成交之價格超過預期(不支援創業板及衍生產品競價買入)<br>在收市競價時段(16:01-16:10)如果可以配對,競價盤會以收市價進行配對和交易。在配對次序中,<br>競價盤會佔較優先的位置。            |
|---------------|----------------------------------------------------------------------------------------------------|
| 增強限價盤<br>(EL) | 於開市前時段(09:00-09:15)輸入指示,將自動以競價限價盤形式發送指示至市場,參加對盤。如對<br>盤時段結束時(即09:20),所得之開市價比所指定之價格為更佳,則會以開市價成交。開市前時段未<br>能成交之餘額或指令則會在持續交易時段繼續排隊。<br>於持續買賣時段(09:30-12:00及13:00-16:00)輸入指定價格指示,可與相反方向之最佳價格及其後九<br>個價位配對,餘額或未能完成之指令將繼續排隊。<br>在收市競價時段(16:01-16:10),如收市價差於指定價格,有關的競價限價盤則不會進行配對和交易。 |
| 市價盤<br>(MO)   | 於對盤時段結束後至收市使用毋須輸入價格之交易指示(即09:20-12:00及13:00-16:00)。系統自動以<br>*現價+8格(買盤)/-8格(沽盤)的增強限價盤發送指示至市場。暫緩送出的市價盤,會在選擇釋放時<br>以當時現價±8格計算後發送指示至市場。在某些情況下(如差價大),市價盤有機會不能送出市場即時<br>成交,餘額或未能完成之指令將轉為一般限價盤在市場繼續排隊。<br>*現價(nominal price):由港交所提供。詳情請參閱港交所對現價之定義。<br>*如客戶改價則以改盤價為準。                |

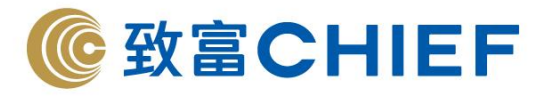

(SL)

於持續買賣時段(09:30-12:00,13:00-16:00) 輸入有指定價格買賣盤,可與相反方向之最佳價格及其 特別限價盤 後9個價位配對。餘額或未能完成之指示則會自動取消。

| 時間                   |                  | 交易盤種類                                   | 發出指示                                | 執行                              | 更改買賣指示                        | 執行                                                                                                    | 取消買賣指示                                   | 執行                   |  |  |  |
|----------------------|------------------|-----------------------------------------|-------------------------------------|---------------------------------|-------------------------------|----------------------------------------------------------------------------------------------------|------------------------------------------|----------------------|--|--|--|
| 00.00 00.15          | <b>於</b> 1 四言処时印 | AO                                      | 可以                                  | 即時                              | 可以                            | 四時     可以     即時       即時     可以     即時       即時     可以     即時       「中時     可以     即時       不適用     不接受     不適用       不適用     不接受     不適用       、     日本     一日本       可以     可以     可以       可以     可以     可以       適用     不適用     不適用       活流於 12:30 才會被執行;     中午休市時 |                                          |                      |  |  |  |
| 09:00 - 09:15        | 輸入貝貨溫吁校          | EL                                      | 可以                                  | 即時                              | 可以                            | 即時                                                                                                    | 可以                                       | 即時                   |  |  |  |
| 00.15 00.20          | 後上の小子な日本に几       | AO                                      | 可以                                  | 即時                              | 不接受                           | 不適用                                                                                                    | 不接受                                      | 不適用                  |  |  |  |
| 09:15 - 09:20        | 對盈則吁按            | EL                                      | 不接受                                 | 不適用                             | 不接受                           | 不適用                                                                                                    | 不接受                                      | 不適用                  |  |  |  |
| 00.20 00.20          | 新启时机             | 客戶可於此時                                  | 戶可於此時段內輸入買賣、取消或更改指示,但指示於 09:30      |                                 |                               |                                                                                                    |                                          |                      |  |  |  |
| 09.20 - 09.30        | 習行吋权             | 未能成交的 AO 盤則會自動取消。                       |                                     |                                 |                               |                                                                                                    |                                          |                      |  |  |  |
| 00.20 10.00          | 一个性病大目时的         | EL/MO                                   | 可以                                  |                                 | 可以                            |                                                                                                    | 可以                                       |                      |  |  |  |
| 09.30-12.00 工计分演文勿吋权 |                  | SL                                      | 可以                                  |                                 | 不適用                           |                                                                                                    | 不適用                                      |                      |  |  |  |
| 12:00 - 13:00        | 中午休市時段           | 客戶可於中午<br>段內輸入更改<br>才輸入新盤,<br>指示於 13:00 | F休市時段内<br>数指示,會於<br>以避免買賣<br>開市時才會送 | 輸入取洮<br>13:00 開<br>盤於更改<br>送出市場 | 指示,但該指示<br>市時執行。建議<br>前被執行;客戶 | 於 12:30<br>客戶可於<br>亦可於此                                                                                                    | 才會被執行; 中<br>• 12:30-12:59 內先<br>比時段內輸入買賣 | 午休市時<br>取消掛盤<br>指示,但 |  |  |  |
| 12.00 16.00          | 下午柱墙六目时印         | EL/MO                                   | 可以                                  | 可以                              |                               |                                                                                                    | 可以                                       |                      |  |  |  |
| 13:00 - 16:00        | 下午持續父易時段         | SL                                      | 可以                                  |                                 | 不適用                           |                                                                                                    | 不適用                                      |                      |  |  |  |
| 16,01 16,06          | 收市競價             | AO                                      | 可以                                  |                                 | 可以                            |                                                                                                    | 可以                                       |                      |  |  |  |
| 10.01 - 10.00        | 輸入買賣盤時段          | EL                                      | 可以                                  |                                 | 可以                            |                                                                                                    | 可以                                       |                      |  |  |  |
| 16,06 16,10          | 废燃收主味机           | AO                                      | 可以                                  |                                 | 不可以                           |                                                                                                    | 不可以                                      |                      |  |  |  |
| 10:00 - 10:10        | 随饿似叩时校           | EL                                      | 可以 ( 價位                             | 有限)                             | 不可以                           |                                                                                                    | 不可以                                      |                      |  |  |  |

#### 交易指示被拒絕有以下幾種可能,客戶可於交易狀況按「詳情」瀏覽:

- 指示輸入價格與市場價格相差太遠:如持續交易時段超過現價的 24 個價位、或開市 前時段超過80個價位
- 進行電子交易沽貨時沒有該證券存貨
- 買貨時現金不足或交易金額超過信貸限額
- 於不適合的交易時段輸入不當的交易指示類型或不正確價格
- 如交易產品為牛熊證、窩輪、ETF、槓桿反向產品或界内證而未開通風險評估,需 於分行或系統填寫問卷以確認知悉相關風險
- 進行外幣結算之產品但未持有該類貨幣
- 進行國内滬股深股交易,但未同意「中華通」資料收集聲明

# \*如上述原因未能解釋指示被拒問題,可致電股票落盤熱線(852) 2500 9118 查 詢。

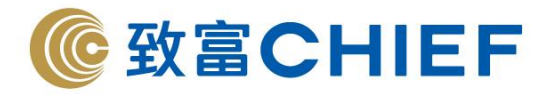

# 訂單狀況中的圖標含義(適用於港股與滬/深股)

| Ì        | 被取消     | 交易指令已被删除                                                                                              |
|----------|---------|----------------------------------------------------------------------------------------------------|
| 0        | 已拒絕     | 系統拒絕接受指示,而交易指示已被取消 (如離價太遠)                                                                            |
| *        | 已取消     | 交易指示已被客戶主動取消                                                                                          |
| ш        | 開市送出    | 收市後5分鐘至下個工作天早上約8時落盤 - 盤會在約8時通過客戶信貸審查後<br>自動陸續送出市場(若客戶在這段時間落盤並選擇了暫緩送出條件,則客戶須自行<br>於狀態列按釋放鍵後指示才會正式送出市場) |
|          | 暫緩送出    | 須於狀態列選取相應暫緩盤按釋放鍵後指示才會正式送出市場                                                                           |
| •        | 將送出     | 交易指示已獲系統接納,將於交易時段送出市場                                                                                 |
| -        | 已成交     | 交易已全數成交並只有一個成交價                                                                                       |
| <b>V</b> | 已成交+    | 交易已全數成交並有多於一個成交價                                                                                      |
| ✓        | 交易部分成交  | 交易已部分成交                                                                                               |
| <b>*</b> | 部份成交+   | 交易已部份成交並有多於一個成交價                                                                                      |
| ٩        | 輪候中     | 交易指示已送出市場                                                                                             |
| Q        | 輪候中(拒絕) | 系統拒絕更改交易指示,並保持原先指示内容輪候                                                                                |
| 0        | 等待觸發    | 處於等候狀態的條件盤                                                                                            |

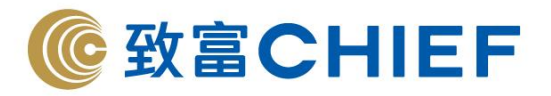

#### 「觸發條件交易指示」簡介

「觸發條件交易指示」讓客戶可自行設定止賺、止蝕盤;另外亦可發出長達 60 日交易 指示。當股票價格 (可選擇是否包括競價時段) 觸及或超越設定之觸發價格,該買賣 指示就會送出市場。如設有觸發價格的買賣指示在「有效期限」內被觸發而釋放出市場, 而買賣指示未能在當天成交,該觸發條件將會被消除,並會在接着的有效期限內每日直 送出市場。由於市況有變動,直送市場的原條件盤有機會未能成功排盤。

| 市場 🕨        | HKG √     |          | 帳面結餘              |            | 0.00 |
|-------------|-----------|----------|-------------------|------------|------|
| 股票編號        | 00001 📟 🛤 |          | 預計資產淨值            |            | 0.00 |
| HKD -       | 長和        |          | 現價                |            |      |
| 價格          | 76.200    |          | 70.550<br>每手股數    |            |      |
| 數量          | 500       |          | 500               |            |      |
| 訂單類型        | 曾強限價盤 ~   |          | □ 全數執行或立刻<br>觸發條件 | 取)月        |      |
| + -         | 交易金額      | Į.       | 觸發條件              | 觸發價格       |      |
| ×=          | 38,100.00 | 0        | 若價格大於或等 ~         | 75.000     |      |
| 購買力 「       | 0.00      | 全額│      | 時效類型              | 有效至        |      |
| Nu me state |           |          | 有效至 🗸             | 2019/08/22 | ~    |
|             | <u>_</u>  | 土朝見      | 🗌 觸發條件是否包         | 括開市前競      | 價時   |
| B~S         | 條件盤設定     |          |                   |            |      |
|             | 「暫緩送出     |          |                   |            |      |
| 買入          | 注意        | <b>ц</b> |                   |            |      |

客戶先按「條件盤設定」,彈出右方視窗,即可輸入設有條件限制的買賣指示。指示主要 分為「觸發價格」及「有效期限」兩項,兩項條件可同時存在,且成交前可隨時取消。

注意:-「觸發價格」及「有效期限」不支援市價盤

#### -「觸發價格」及「買賣價格」必須在 24 個價位以內

例子 1:長和升穿 75 元,發 76.2 元沽出盤出市場 落盤方式:

- 1. 「價格」輸入 76.2
- 2. 「觸發價格」輸入75
- 3. 「有效至」選擇條件有效期
- 4. 按「沽出」

例子 2:長和跌穿 75 元,發 74 元買入盤出市場 落盤方式:

- 1. 「價格」輸入74
- 2. 「觸發價格」輸入 75
- 3. 「有效至」選擇條件有效期
- 4. 按「買入」

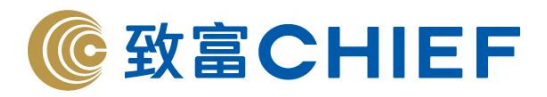

## 有效期限

- 該指示將在有效期限內每天自動送出市場直至被成功執行或被交易所否決
- 「有效期限」指示最多可輸入連續 60 天(包括非交易日,如屬非交易日則不會送出 市場),買賣指示均會在有效期限內每一個交易日自動送出市場
- 客戶於網上輸入的條件限價買賣指示,在成交前可自行更改股票價格及減少股數。
   如需更改買賣指示內的相關限制條件,則必須自行取消再重新輸入
- 客戶買賣指示的條件限制只能由客戶更改,而取消買賣指示則可由客戶自己或指示 投資服務部職員執行

#### 注意事項:

- 1. 所有「有效期限」指示成交的餘數(如有)將會在下一個有效交易日送出市場。
- 如「有效期限」指示因任何原因被取消(包括但不限於價格問題、停牌等被交易 所取消;因餘額足或貨存不等被系統取消;客戶自行取消),該「有效期限」指示 將被取消,不會再於往後交易日送出市場。
- 所有條件限制盤均會先扣除客戶的購買能力 (買入指示) 或股票存貨 (賣出指示),如未能通過系統檢測則該指示會被取消。
- 如需輸入下一交易日之指示,可於收市後5分鐘(約16:15後)發出的指示。
   客戶須注意設定的「買賣價格」可能因不同種類盤機制,及距離市場現價價位的限制,出現買賣指示被拒絕而未能有效釋放送出市場,使用前請閱讀相關風險披露。

# 快速匯入指示

客戶可按「投資組合」或交易狀況視窗左邊的方格 □,下單指示會自動匯入指定的買入/沽出視窗。

| ) 沽出指      | 赤小中大        | 2 23       | 😒 投資組合 |          |         |        |           | 0      | 8   |
|------------|-------------|------------|--------|----------|---------|--------|-----------|--------|-----|
| 节場         | HKG 🔻       |            | 存倉市場價值 | (HKD) 39 | ,952.00 |        |           | 0      | 更新  |
| 及票編號       | 00887       |            |        | 股票名稱     | 戶口結餘    | 參考價    | 市值        | 上日結餘   | 貨幣  |
| KD         | 英皇鐘鏡        | <b>联朱寶</b> | 0.887  | 英皇道法珠寶   | 40,000  | 0.790  | 31,600.00 | 40,000 | HKD |
| 格 **       | 0.790       |            | 01929  | 周大福      | 800     | 10.440 | 8,352.00  | 800    | HKD |
| 量          | 40,000      |            |        |          |         |        |           |        |     |
| <u>۳</u> ۷ | 增強限價盤       | •          |        |          |         |        |           |        |     |
| 全數執<br>暫緩送 | 行或立刻取消<br>出 | B ~ S      |        |          |         |        |           |        |     |
| 全額         | 沽出          | 清除         |        |          |         |        |           |        |     |

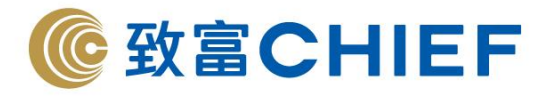

#### 全數執行/立刻取消

當客戶選取這個功能,所有發出的買賣指示只會在即時,以及全部股數成交的情況下才 會執行,否則自動取消,並不會有部份成交的情況。點選此功能的指示將不會於市場輪 候。

| ∂ 頁賣指示       | 8                                         |         |                     |                      | <b></b>                |      |                                          |             |                       |
|--------------|-------------------------------------------|---------|---------------------|----------------------|------------------------|------|------------------------------------------|-------------|-----------------------|
| 市場<br>股票編號   | HKG                                       | ~       | 帳面結餘<br>預計資產淨值      |                      |                        | 0.00 | ● 買入指<br>市場                              | 示<br>HKG    | + <mark>  2</mark> X  |
| HKD<br>價格 ** | 電訊盈科<br>4.510                             |         | 現價<br>4.510<br>每手股數 | 買價<br>4.500          | <b>賣價</b><br>4.510     |      | 股票編號<br>HKD<br>價格 **                     | 000         | 008<br>10<br>10<br>10 |
| 數量<br>訂單類型   | 1,000 · · · · · · · · · · · · · · · · · · |         | 1,000<br>全數執行或3     | 这刻取消                 |                        |      | 數量                                       | 1,0         |                       |
| +-<br>×-     | 交易金<br>4,510.0                            | 額<br>)0 | 觸發條件<br>立即送出        | 觸發價格<br>~ 0.00       |                        |      | <ul> <li>✓ 全數執</li> <li>■ 暫疑送</li> </ul> | 行或立刻取》<br>出 | 肖<br>B~S              |
| 購買力          | 0.00                                      | 全額      | 時效類型                | 有效至                  |                        |      | 全額                                       | 買入          | 清除                    |
| 股票結餘         | 0                                         | 全額      | 當日有效<br>觸發條件是3      | ✓ 2019/07/<br>5包括開市前 | <sup>10</sup> ∨<br>競價時 |      | J                                        | <u> </u>    |                       |
| B~S          | 條件盤設定                                     |         |                     |                      |                        |      |                                          |             |                       |
| 買入           | -<br>一暫緩送出<br>清除<br>法                     | 出       |                     |                      |                        |      |                                          |             |                       |

#### 買入/沽出碎股(港股)

在香港市場,不夠一手股數的證券稱為碎股。客戶可透過電話落盤、致富網頁版交易平 台、Top Trader Professional 或致富通 APP 沽出碎股。一般情況下,碎股的沽出價將較現 價為低。若客戶的存倉有碎股,亦可透過平台買入/沽出碎股,並在數量的位置填寫碎股 數量。(可致電股票落盤熱線(852) 2500 9118 查詢碎股價格)

### 全額買入/沽出

此按鈕系統會自行計算客戶可買入/沽出該股票的最大數量。在買賣方面,右按一下按鈕 可選擇「3/4」,「1/2」,「1/4」或「全額」。

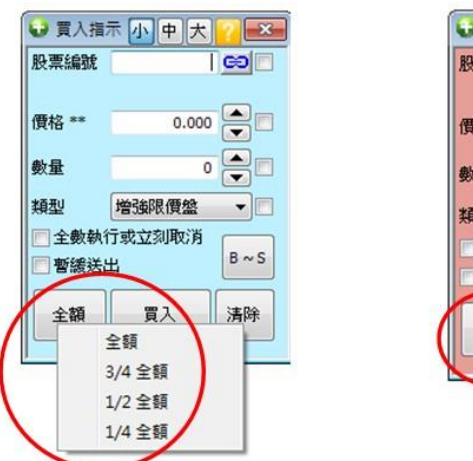

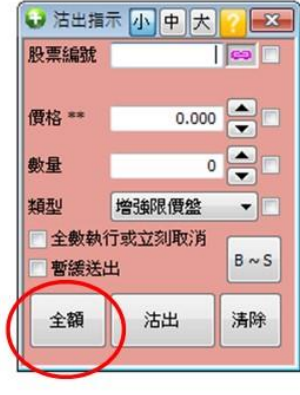

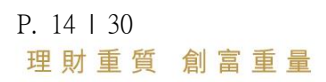

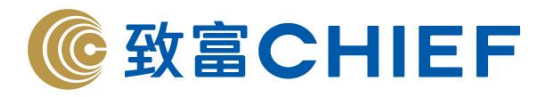

## 先買後沽/先沽後買 (只適用於港股)

先買後沽/先沽後買盤讓客戶同時設定買入及沽出同一隻證券的指示。當買入/沽出指示 於有效日期收市前全數成交,系統會按客戶設定之差價自動沽出/買入,更可設定循環自 動買賣達3次。先沽後買盤必須要客戶倉內有足夠股票方能處理。

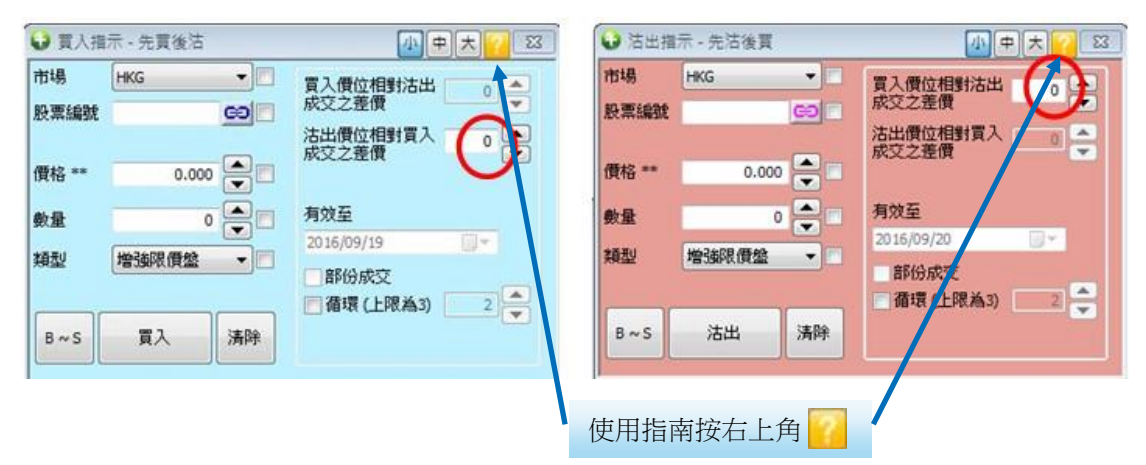

#### 暗盤交易流程

登入後,選取左上角的相關欄目
 選取「香港市場」,然後按「買賣暗盤指示」,再選擇買入/沽出暗盤。

| 檔案            | ■潜市場 ● 4 視窗 ■ | 幇助 |                            |                |                   |
|---------------|---------------|----|----------------------------|----------------|-------------------|
| 0 1           | 買賣暗盤指示 >      |    | 買入暗盤指示                     | + 2            |                   |
| 市場            | 特别買賣指示        |    | 沽出暗盤指示                     | 0.             | .00 Rr == //- P.F |
| 股票            | 股票報價 >        |    | 預計資產淨值                     | 0.             | 00                |
| HKD           | 到價提示          |    | <b>∓</b> 8,0 <del>00</del> | 四周 古周          | 1記實業有限            |
|               | 交易狀況          |    | 19,500 1                   | 9.480 19.500   |                   |
| 價格            | 綜合結餘          |    | 每手股數                       |                | 資料 朴              |
| 數量            | 投資組合          |    | 1,000                      |                |                   |
| 訂單            | 現金提存          |    | 🗌 全數執行或立刻                  | 间取消            |                   |
|               | 交易記錄          |    | 觸發條件                       |                |                   |
| +             | 買賣指示記錄        |    | 觸發條件                       | 觸發價格           | 變動 (%)            |
| ×             | P&L 查詢        |    | 立即送出                       | 0.000          |                   |
| 購買            | P&L 詳細        | 額  | 時效類型                       | 有效至            | ₫ (千)             |
| 股重            | 新船認購          | 額  | 當日有效                       | / 2019/07/10 ~ | [(百萬元)            |
| in the second | 1             |    | 觸發條件是否包                    | 回括開市前競價時       |                   |
| B ~           | S 條件盤設定       |    |                            |                |                   |
| Ť             | □暫緩送出         |    |                            |                | 合                 |

P. 15 | 30 理財重質 創富重量

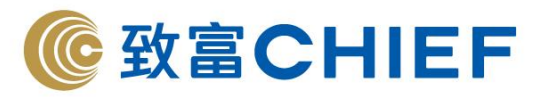

2. 如果當日設有暗盤,系統會於 16:13 後顯示相關股票資料,客戶可於 16:14 開始落盤。

| *            | 連接到  | 59.152.222.37:6200 ~ |
|--------------|------|----------------------|
| 最高價          | 買入價  | 賣出價                  |
| 最低價          |      |                      |
| 現價           |      | 2 0                  |
| 變動           |      |                      |
| 變動率 %        |      | -                    |
| 前收市價         |      |                      |
| 開市價          |      |                      |
| 成父金額         |      | 1                    |
| 防災股数         | 買入隊列 | 賣出隊列                 |
| <b>举于</b> 胶氨 |      |                      |
| 交易記錄         |      |                      |
|              |      |                      |
|              |      |                      |
| 質格 0.000 ▲   |      |                      |
| 數量 ○ ● □     |      |                      |
| 買入 清除 沽出     |      |                      |

輸入價格及數量,按買入/沽出。
 檔案 香港市場 其他 視窗 幇助

| 市場    | HKG  | e ee       | 市場    | HKG |       |
|-------|------|------------|-------|-----|-------|
| 票編號   | 018  | 39         | 股票編號  |     |       |
| D     | 9    | P集車輛       |       |     |       |
| 覽格 ❣❣ | 6.1  | 60 🔷 🗆     | 價格 ** |     | 0.000 |
| 收量    | 5    |            | 數量    |     | 0     |
| 3 ~ S | 全額 济 | <b>時</b> 時 | B ~ S | 全額  | 清除    |
|       | 買入   |            |       | 沽出  |       |

- 4. 買賣指示確認,按確定送出交易指示。
- 5. 送出交易指示後如標示為「輪候中」,代表該指示已送達暗盤交易場。如有關指示未 能符合規定,可能會於數分鐘內被取消。如欲了解指示狀態,可在交易狀況內查閱。

#### 注意事項

- 1. 系統不支援修改盤,只可以取消舊盤,再落新盤。
- 2. 接受輸入價位掛盤為上/下限 50 格,直買直沽為上/下限 5 格。
- 輸入暗盤指示後,系統顯示為「輪候中」,僅代表指示送達暗盤交易場,暗盤交易場可能因交易擠塞而延後處理。客戶需留意暗盤交易場當時之報價,於開市繁忙/ 多盤時段,如直買/直沽,相關指示有機會延後數十秒至數分鐘才能執行,並以最後 交易場成交/下單情況為準。
- 4. sms 訊息覆盤功能也適用於暗盤。

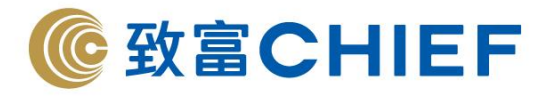

#### 滬股通/深股通注意事項

### 報價及買賣指示

1. 上海/深圳股票報價:

圖中滬股/深股報價每5秒自動更新一次 選擇股票並點擊「移上/移下」,可改變股票排列次序。

| 頁實指示         >           頁實暗營指示         > |   |                  | <b>0</b> 15 19 1 | 1/深股通報信 | É            |       |       |       |        |        |       |        |          | 小中大            | - [ 0  |
|-------------------------------------------|---|------------------|------------------|---------|--------------|-------|-------|-------|--------|--------|-------|--------|----------|----------------|--------|
| 特別買賣摘示 >                                  | L |                  |                  | 49 L    | 40.00        |       |       |       |        |        |       |        | istezi - | 112 20 25 205  | 6200 N |
| 股票報信 >                                    |   | 股票報價             |                  | OT      | 43+ L.       |       |       |       |        |        |       |        | 201220   | 110.20.00.200. | 0200 4 |
| 到價提示 >                                    |   | <b>眉股通/深股通報價</b> |                  | -       | Transa since | 1     |       |       |        |        |       |        |          | and the l      |        |
| 交易狀況<br>綜合結餘<br>投資組合                      |   | 酒股通/深股通報價迷你版     | 行動               | 股票编辑    | 股票名籍         | 現價    | 買入價   | 賣出價   | 買入時列   | 賣出跡列   | 前收市價  | 機動     | 變動率%     | 開市價            | 最高的    |
|                                           |   | 暗然交易場            | <u>HP</u>        | 601398  | 工商银行         | 5,420 | 5.410 | 5.420 | 5.6M   | 638.4K | 5.470 | -0.050 | +0.91%   | 5.460          | 5.46   |
|                                           | - |                  |                  | 601990  | 南京進券         | 7.570 | 7.560 | 7.570 | 204.0K | 146.6K | 7.680 | -0.110 | -1.43%   | 7.650          | 7.7    |
| 投資相首                                      |   |                  |                  | 601368  | 场域水车         | 5,900 | 5,900 | 5.910 | 24.5K  | 53.1K  | 5.910 | -0.010 | -0.17%   | 5.920          | 5.94   |
| 現金提存                                      | Ŀ |                  | PORCZ            | ,       |              |       |       | 0.710 | L Hort |        | 01710 |        |          |                |        |
| 交易記錄                                      |   |                  |                  |         |              |       |       |       |        |        |       |        |          |                |        |
| 買賣描示記錄                                    | Ŀ |                  |                  |         |              |       |       |       |        |        |       |        |          |                |        |
| P&L 重詞                                    | L |                  |                  |         |              |       |       |       |        |        |       |        |          |                |        |
| P&L 詳細                                    | L |                  |                  |         |              |       |       |       |        |        |       |        |          |                |        |
| ac \$0 50 be                              | 1 |                  | <                |         |              |       |       |       |        |        |       |        |          |                |        |

2. 上海/深圳股票報價迷你版設有具備快速連結至買賣指示。

| 案 🔮 | 港市場環球市場 | 其他 | 視窗 | 幇助                   |
|-----|---------|----|----|----------------------|
|     | 買賣指示    | >  | 1  |                      |
|     | 買賣暗盤指示  | >  |    |                      |
|     | 特别買賣指示  | >  |    |                      |
|     | 股票報價    | >  | 股  | <b>熏報</b> 價          |
|     | 到價提示    | >  | 滬  | 股通/深股通報價             |
|     | 交易狀況    |    | 滬  | 般通/深股通報 <b>價</b> 迷你版 |
|     | 综合結論    |    | 暗  | 盤交易場                 |
|     | 投資組合    |    |    |                      |
|     | 現金提存    |    |    |                      |
|     | 交易記錄    |    |    |                      |
|     | 買賣指示記錄  |    |    |                      |
|     | P&L 查詢  |    |    |                      |
|     | P&L 詳細  |    |    |                      |
|     | 新股認識    |    |    |                      |

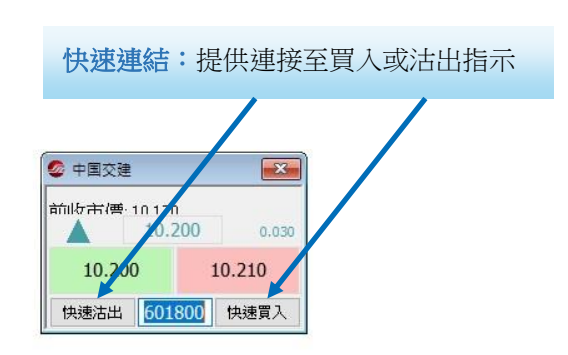

3. 與港股買賣指示比較。

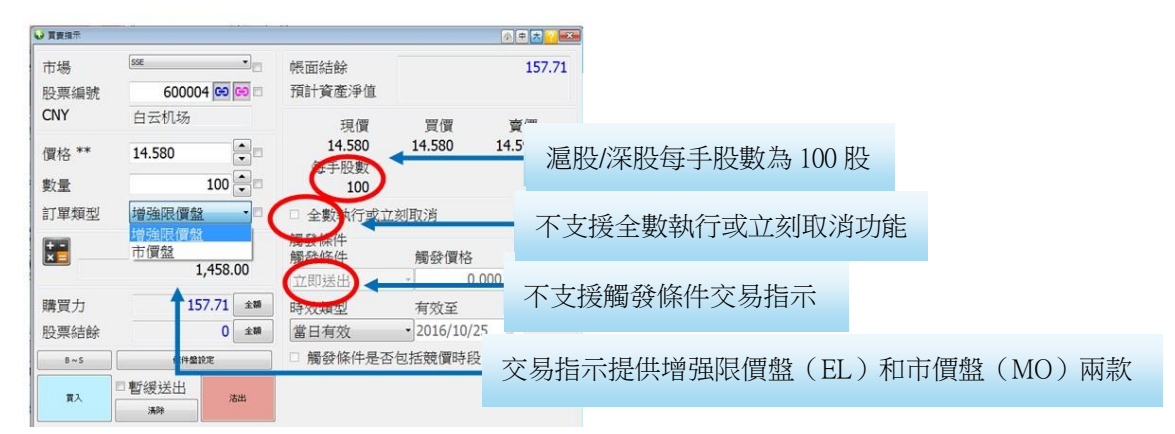

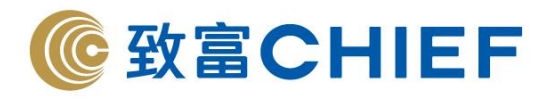

4. 交易狀况:已發出的交易指示只能取消,不能更改。

| 交易状况      |      |        |          |        |         |       |                |         |          |
|-----------|------|--------|----------|--------|---------|-------|----------------|---------|----------|
| 全部 轮修     | 中自成了 | と、隠藏(え | 意        | 藏按键    | -       | 1     | ×              | 买入总额    |          |
| 🗿 刷新      | fi 📀 | 详情     | 释放       | 3 取消 🥝 | 修改      | 🕗 隐藏  | Σ 平均价          | 格       |          |
| 订单        | 术态   | 买/卖    | 股票编号     | 股票名称   | T       | 订单价格  | 订单数量           | 取 成     | <u>ک</u> |
| <b></b> 轮 | 侯中   | 沽出     | 601919   | 中国远洋   |         | 7.500 | 1,000          | X       | -        |
|           |      |        |          |        | ¥       | 4     | -              |         |          |
|           |      |        |          |        |         |       |                |         |          |
|           |      |        |          |        |         |       |                |         |          |
|           |      |        |          |        |         |       |                |         |          |
|           |      |        |          |        |         |       |                |         |          |
| j         |      |        |          |        |         |       |                |         |          |
|           |      |        |          |        |         |       |                |         |          |
|           |      | た色見    | 后示代表     | 不能再改服  | 「価式」    | 進行任何  | <u>客</u> 政 示 長 | 山穴      |          |
|           |      | 火口熱    | 识/11/14/ | THEXT  | X 頃 34. | 座口工門  | BLX X %        | UL J II |          |

投資組合:顯示帳戶的股票持倉狀況

由於 A 股設有 T+1 交收規定,投資者不可即日沽出當天買入之股票。交易系統會按客戶 當日之交易紀錄自動計算「可沽結餘」。

|        |             |          |         | 可沽結     | 餘:        |         |             |
|--------|-------------|----------|---------|---------|-----------|---------|-------------|
|        |             |          |         | 客戶當     | 日可沽       | 出之股票    | <b>『數量上</b> |
| 🗣 投資組合 |             |          |         |         | 小中大       |         |             |
| 存倉市場價值 | 道 (HKD) 175 | 5,005.20 | +       |         |           | 🗿 更新    |             |
|        | 股票名稱        | 戶口結餘     | 可沽結餘    | 参考價     | 市値        | 上日結餘    |             |
| 00700  | 騰訊控股        | 200      | 200     | 116.600 | 23,320.00 | 200     |             |
| 00984  | 永旺          | 500      | 500     | 9.090   | 4,545.00  | 500     |             |
| 01778  | 彩生活         | 5,000    | 5,000   | 7.030   | 35,150.00 | 0       |             |
| 01816  | 中廣核電力       | 15,000   | 15,000  | 3.410   | 51,150.00 | 15,000  |             |
| 01928  | 金沙中國有限公司    | 282      | 282     | 36,100  | 10,180.20 | 682     |             |
| 08228  | 國藝娛樂        | 120,000  | 120,000 | 0.138   | 16,560.00 | 120,000 | 1           |
| 601919 | 中国远洋        | 2,500    | 0       | 7.880   | 24,904.74 | 0       | 1           |
| 83188  | 華夏滬深三百—R    | 400      | 400     | 36.000  | 18,204.48 | 400     |             |
|        |             |          |         |         |           |         |             |
|        |             |          |         |         |           |         |             |
|        |             |          |         |         |           |         |             |
|        |             |          |         |         |           |         |             |
|        |             |          |         |         |           |         |             |

# 「現金結餘詳情」設有「T+1 到期金額」

|                   | 🖇 現金結餘詳情 | 小中大       |          |
|-------------------|----------|-----------|----------|
| T+1 到期会箱:         |          |           | 📀 更新     |
|                   | 貨幣       | CNY       | HKD      |
| 代衣府於1+1到版之款項(內    | 可用結餘     | 42,937.74 | 1,010.85 |
| 地 A 股款項父收時间為 1+1) | T+1 到期金額 | 8,645.26  | N/A      |
|                   | 帳面結床     | 8,645.26  | 597.39   |
|                   | 利息       | 0.95      | 0.00     |
|                   | 現金提存値    | 0.00      | 0.00     |

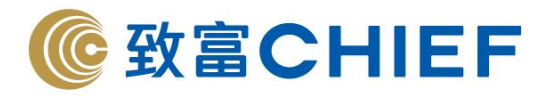

#### 掛盤價格限制

|    | 上限價      | 下限價                     |
|----|----------|-------------------------|
| 沽盤 | 前收市價+10% | 前收市價-10%                |
| 買盤 | 前收市價+10% | 當前競價-3%或前收市價-10%,以較高者為準 |

### 市價盤(MO)

落盤價位會定在前一個交易日收市價的+/-10%(買盤+10%,賣盤-10%)以四捨五入的 形式送出市場。

#### 沽出碎股

客戶只可沽出碎股,不能買入碎股;沽碎股必須一次性將全數碎股沽出,例如有207股,輸入沽出數量可以是7、107或207股,但不可以是3股、14股或205股。

# 滬港通/深港通交易須知

| 買賣數量單位  | 買盤每手均爲 100 股                                                                           |
|---------|----------------------------------------------------------------------------------------|
| 價格限制    | 最少跳動價格 0.01 人民幣                                                                        |
| 結算貨幣    | 人民幣                                                                                    |
| 股息稅     | 沒有任何稅項                                                                                 |
| 融資/沽空服務 | 融資服務及沽空服務暫不支援。                                                                         |
| 交收日期    | 滬港通/深股通只提供 SI 服務, 買入滬股/深股後,最快可於第二個交收日進                                                 |
|         | 行 SI 指示。                                                                               |
| 假期安排    | 只要是香港或上海/深圳的公眾假期,滬/深股都會停止交易;雙方公眾假期的前一                                                  |
|         | 日,滬/深股亦可能停止運作,詳細假期安排可參閱滬股/深股通交易日曆:                                                     |
|         | http://www.hkex.com.hk/chi/market/sec_tradinfra/chinaconnect/Calendar_c.html           |
|         |                                                                                        |
| 可交易股票   | 滬港通/深港通的可交易股票可在港交所網頁瀏覽                                                                 |
|         | https://www.hkex.com.hk/Mutual-Market/Stock-Connect/Eligible-Stocks/View-All-Eligible- |
|         | Securities?sc_lang=zh-HK                                                               |
|         |                                                                                        |

#### 滬港通/深港通交易市場開放時間

| 時段     | 上交所交易時間            | 深交所交易時間            | 聯交所參與者落 A<br>股買賣盤的時段 |
|--------|--------------------|--------------------|----------------------|
| 開市集合競價 | 香港時間 09:15 - 09:25 | 香港時間 09:15 - 09:25 | 香港時間 09:10 -         |

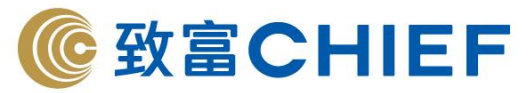

| 連續競價(早市) | 香港時間 09:30 - 11:30 | 香港時間 09:30 - 11:30 | 11:30        |
|----------|--------------------|--------------------|--------------|
|          |                    |                    | 香港時間 13:00 - |
| 連續競價(午市) | 香港時間 13:00 - 15:00 | 香港時間 13:00 - 14:57 | 14.57        |
|          | 不適用                | 香港時間 14:57 - 15:00 | 17.37        |
|          |                    |                    |              |

注意:於 09:20-09:25、14:57-15:00 時段,上交所/深交所不接受取消買賣盤的指示。於 09:10-09:15、09:25-09:30、12:55-13:00 時段,上交所/深交所不會處理任何指示,直至開市 為止,但聯交所仍接受買賣盤訂單及取消買賣盤的指示,在開市集合競價時段未被撮合 的買賣盤訂單將自動進入連續競價時段,深股在連續競價時段未被撮合的買賣盤訂單將 自動進入收盤集合競價時段。

#### 假期安排

只要是香港、上海或深圳的公眾假期,滬股/深股都會停止交易。雙方公眾假期的前一日,滬/深股亦可能停止運作,詳細假期安排可參閱滬股/深股通交易日曆: http://www.hkex.com.hk/chi/market/sec tradinfra/chinaconnect/Calendar c.html

#### 滬股通、深股通可買賣股票

https://www.hkex.com.hk/Mutual-Market/Stock-Connect/Eligible-Stocks/View-All-Eligible-Securities?sc\_lang=zh-HK

#### 交易指示被拒絕有以下幾種原因,客戶可於交易狀況按「詳情」瀏覽:

- 該股票不再屬於有關指數成份股
- 該股票被實施風險警示
- 該股票相應的 H 股不再在聯交所掛牌買賣或該股票在上交所已被停牌
- 每日跨境投資額度餘額降至零或已超過餘額
- 跨境投資總額度餘額少於每日額度
- 境外投資者對單個上市公司的持股比例總和超出 28%
- 指示價格超出價格限制範圍

若有關交易被拒絕接納,常見系統原因如下:

| 系統原因                                                            | 意思。           | 處理                          |
|-----------------------------------------------------------------|---------------|-----------------------------|
| Rejected due to quota restrictions                              | 滬股/深股通當日交易額已滿 | 留意當日額度減細金額                  |
| Order cancelled by home market /<br>Rejected by market back-end | 所掛指示偏離現價太遠    | 交易價格需較貼近現價<br>(詳情請參閱掛盤價格限制) |
| Securities suspended                                            | 股份不能買入        | 有部份A股股份只可賣出而不可<br>買入        |

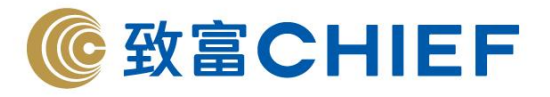

#### 環球市場

客戶只需使用港股戶口號碼登入 Top Trader Professional,即可同時進行港股、美股與新 加坡股之交易。

按右上角視窗切換到環球市場。

| 切換到環球市場 |         | 8         | ×           |
|---------|---------|-----------|-------------|
|         |         |           |             |
|         | 切換到環球市場 | 切換到環球市場 - | 切換到環球市場 - 日 |

切換到環球市場後,客戶可進行美股及新加坡股交易。

操作:「環球市場」→「買賣指示」→「買入指示/沽出指示」

#### \*注意:市場要顯示 USEX 才可交易美股 \*注意:市場要顯示 SGX 才可交易新加坡股

| 〕買入指  | <b>₩</b> | ● 活出指示 中 🖾    | ♀ 夏入指示 中 🖾    | 😼 沽出指示 🛛 🕈 💌  |
|-------|----------|---------------|---------------|---------------|
| 市場    |          | 市場 USEX 🗸 🖂 🗌 | 市場 60 🗸 🗸 🖙 🗌 | 市場 💽 🗸 🕫 🗌    |
| 投票編號  |          | 股票編號          | 股票編號          | 股票編號          |
| 費格    | 0.0000   | 價格 0.0000 ← □ | 價格 0.0000 ▲□  | 價格 0.0000 🚔 🗆 |
| 收量    |          | 數量 0 🔷 🗆      | 數量 ●          | 數量 ○ 🔶 🗆      |
| 更型    | 限價盤 🗸 🗌  | 類型 限價盤 ~ 🗌    | 類型 限價盤 🗸 🗌    | 類型 限價盤 🗸 🗆    |
| 上蝕價   | 0.0000   | 止蝕價 0.0000 拿  | 止蝕價 0.0000 🔷  | 止蝕價 0.0000 🚔  |
| を易時段  | 開市時段 🗸 🗸 | 交易時段 開市時段 🗸   | 交易時段 開市時段 🗸   | 交易時段 開市時段 🗸   |
| 全部完成  | 成或放棄買賣盤  | 全部完成或放棄買賣盤    | ■ 全部完成或放棄買賣盤  | ■ 全部完成或放棄買賣盤  |
| □暫緩送は | 出 全額     | □ 暫緩送出 全額     | □暫緩送出 全額      | ■ 暫緩送出 全額     |
| B<=>S | 買入 清除    | B<=>S 沽出 清除   | B<=>S 買入 清除   | B<=>S 沽出 清除   |
|       |          |               |               |               |

#### 操作:「環球市場」→「股票報價」客戶可在此查閱股票詳細資訊

| 1 股票報價                                          |                                                         |                                           |                             |                                                                                       |                     |                 | 23  |
|-------------------------------------------------|---------------------------------------------------------|-------------------------------------------|-----------------------------|---------------------------------------------------------------------------------------|---------------------|-----------------|-----|
| Summary Basic                                   | Chart New & Info                                        | Company Profile                           | Balance Sheet               | Income Statement                                                                      | Cash Flow           |                 | ^   |
| Please input a st                               | tock code                                               |                                           |                             |                                                                                       |                     |                 | l   |
| Bank o                                          | f America                                               | a Corpo                                   | ration @                    | NYSE: BAC, ISIN                                                                       | I: US06050          | 51046) 延遲報價     | r I |
| Banks 盈利:                                       | 2019年10月15日                                             | 市值: 284,089.33M                           | P/E: 10.86                  |                                                                                       |                     |                 |     |
| 30 80                                           | 上日收市價                                                   | 30.52 52周高點                               | 31.9                        | 1                                                                                     |                     |                 |     |
| 0.27 (1.21%)                                    | 開市價                                                     | 30.21 52週低點                               | 22.6                        | 6                                                                                     |                     |                 |     |
| 下午04:00:19                                      | 當日高點                                                    | 30.90 成交量                                 | 37,598,27                   | 3                                                                                     |                     |                 |     |
| 2019年7月30日                                      | 富日低點                                                    | 30.15 30日平均                               | 成交量 47,283,67               | 0                                                                                     |                     |                 |     |
| 更多                                              | 公司概況                                                    | 許級調高/ 評級調低                                | 表現                          | <b>ETF</b> 撮光台                                                                        | 股息                  | 盈利預測            |     |
|                                                 |                                                         |                                           |                             |                                                                                       |                     |                 | -   |
| 美国银行 (BAC) 创<br>大银行,致力提供-<br>http://www.bankofa | 建于1968年,是环球首号<br>-应俱全的个人及鹰业银<br><u>merica.com</u> 公司地址: | 更的金融服务机构之一<br>行服务。公司网站:<br>公司电话:704-386-5 | <sup>,</sup> 目前是美国第一<br>681 | 100 North Tryon Stree<br>Bank of America Corp<br>Charlotte, NC 28255<br>United States | et<br>sorate Center | Bank of America |     |
|                                                 |                                                         |                                           |                             | (704) 386-5681 (Ph<br>(980) 386-6699 (Fa                                              | one)<br>x)          |                 |     |
|                                                 |                                                         |                                           |                             | http://www.bankofa                                                                    | merica.com          |                 |     |
|                                                 |                                                         |                                           |                             | 股東信息:<br>(800) 521-3984                                                               |                     |                 | ~   |

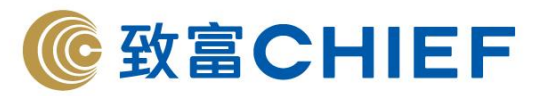

操作:「環球市場」→「買賣期權指示」→「買入期權指示/沽出期權指示」

\*注意:環球市場只提供美國交易所的期權交易指示

| 3 買人朝                                     | 權指示          | ф 🖾 | ● 沽出期 | 權指示        | 4      | • 🔀 |
|-------------------------------------------|--------------|-----|-------|------------|--------|-----|
| 市場                                        | USEX ~       |     | 市場    | USEX       | ~      |     |
| 股票編號                                      | ~            | ] 🗆 | 股票編號  | 1          | ~      |     |
| 到期日                                       | ~            | ]   | 到期日   | 英          | ~      |     |
| 認購/認沽                                     | ~            |     | 認購信認沽 |            | ~      |     |
| 行使價                                       | ~            |     | 行使價   |            | ~      |     |
| 價格                                        | 0.0000       |     | 價格    |            | 0.0000 | •   |
| 數量                                        | 0            |     | 數量    |            | 0      | •   |
| 類型                                        | 限價盤          | ~   | 類型    | 限價盤        |        | ~ 🗆 |
| 止蝕價                                       | 0.0000       |     | 止蝕價   |            | 0.0000 | *   |
| <ul> <li>■全部完/</li> <li>■ 暫緩送/</li> </ul> | 成或放棄買賣盤<br>出 |     | 全部完成  | 成或放棄]<br>出 | 買賣盤    |     |
| 買入                                        | . 清陽         | ÷   | 沽出    |            | 清除     |     |
|                                           |              |     |       |            |        | R   |

#### 美股交易須知

| 買賣數量單位  | 沒有每手股數限制,最少買賣股數為1股                                                                                                    |
|---------|----------------------------------------------------------------------------------------------------|
| 價格限制    | 最少跳動價格 0.01 美元                                                                                                    |
| 結算貨幣    | 美元                                                                                                    |
| 股息稅     | 美國證券需徵收 30% 股息稅,將於派發時自動預扣                                                                                                    |
| 融資/沽空服務 | 2019年7月2日開始提供融資服務。沽空服務暫不支援。                                                                                                    |
| 交收日期    | <ul> <li>買入股票 (T+2) / 賣出股票 (T+2)</li> <li>如於美國時間星期一 (香港時間星期二零晨) 購入股票,最遲於美國時間星期 三 (香港時間星期三 17:00 前)存入相關款項。</li> <li>如於美國星期一 (香港時間星期二零晨) 沽貨,可於美國時間星期三 (香港星 期四 13:00 前) 提款。</li> </ul> |
| 假期安排    | 只要是美國的公眾假期,美股都會停止交易;詳細假期安排可參閱紐約交易所交易<br>日曆:<br><u>https://www.nyse.com/markets/hours-calendars</u>                                                                                  |

#### 美國交易市場開放時間

| 時段        | 交易時間               | (香港)               |
|-----------|--------------------|--------------------|
|           | 夏令時間(3月中至11月初)     | 冬令時間(11月初至3月中)     |
| 開市前交易時段   | 香港時間 18:00 - 21:30 | 香港時間 18:00 - 22:30 |
| 正常交易時段*   | 香港時間 21:30 - 04:00 | 香港時間 22:30 - 05:00 |
| 市後延長交易時段# | 香港時間 04:00 - 07:00 | 香港時間 05:00 - 07:00 |

\* 美股交易期間不設中午休市。

Last update:14/01/2021

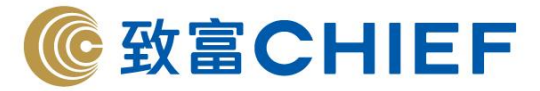

# 不設電話交易及支援服務。

客戶於交易系統選擇全時段即可於市前及市後延長時段交易。

# 新加坡股交易須知

| 買賣數量單位   | 每手買賣單位為100股,某些產品,如交易所買賣基金(ETF)、美國存託憑證           |
|----------|-------------------------------------------------|
|          | (ADR)和估計收益工具等,可能以 10 或 1,000 為一手。               |
| 價格限制     | 價格範圍:                                           |
|          | 0.2 以下 最少跳動價格 0.001                             |
|          | 0.2-0.995 最少跳動價格 0.005                          |
|          | 1.00 以上 最少跳動價格 0.01                             |
|          | 輸入盤限價範圍:                                        |
|          | +/- 30 個差額                                      |
| 結算貨幣     | 新元、美元、或港元,視乎產品而定                                |
| 股息稅      | 沒有任何稅項                                          |
| 融資/沽空服務  | 暫不提供融資及沽空服務                                     |
| 交收日期     | (T+2)                                           |
| 查詢新加坡股報價 | 新加坡股代號通常分為3個位的英文及數字混合或全英文字母,                    |
|          | 例如星展銀行為 D05,錦江環境為 BWM。                          |
|          | 衍生市場產品代號則為4個位的英文及數字混合或全英文字母。                    |
| 假期安排     | 只要是新加坡的公眾假期,新加坡股都會停止交易,公衆假期前夕亦有可能;詳             |
|          | 細假期安排可參閱新加坡交易所交易日曆:                             |
|          | https://www2.sgx.com/zh-hans/securities/trading |

#### 新加坡交易市場開放時間

| 時段       | 交易時間 (香港)          | 注意                    |
|----------|--------------------|-----------------------|
| 開市前時段    | 香港時間 08:30 - 09:00 | 08:58 後為一分鐘隨機結束時間,    |
|          |                    | (本公司暫不支援開市前時段競價)      |
| 上午持續交易時段 | 香港時間 09:00 - 12:00 |                       |
| 午休時段     | 香港時間 12:00 - 13:00 | 12:58 後為一分鐘隨機結束時間,隨機結 |
|          |                    | 束後直到開市前,不可新增或撤消買賣     |
|          |                    | 盤                     |
| 下午持續交易時段 | 香港時間 13:00 - 17:00 |                       |
| 收市前時段    | 香港時間 17:00 - 17:06 | 17:04 後為一分鐘隨機結束時間,隨機結 |
|          |                    | 束後不可新增或撤消買賣盤          |

Last update:14/01/2021

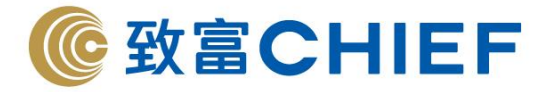

香港時間 17:06

注意:新加坡股交易時間不分夏令及冬令時間

#### 帳戶資料

收市時間

#### 顯示帳戶個人資料:

客戶可在系統更改結單發送方法、查閱電子結單、免手續費新股認購及財經資訊等。

#### 更改設定:

更改客戶登入密碼、登入名稱、查看登入記錄及其他選項設定。

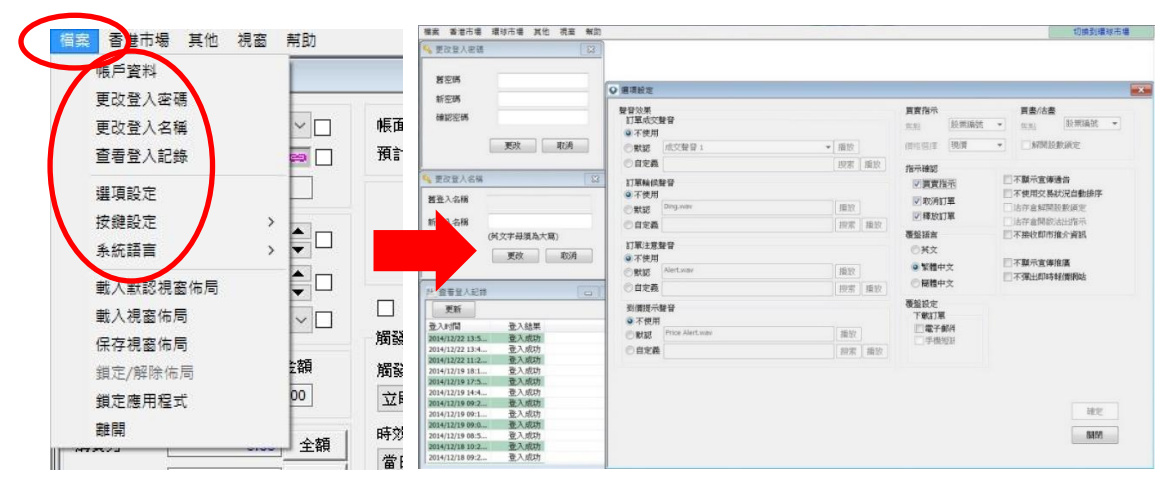

#### 快速鍵設定

客戶可自行設定快速鍵,以選擇合適的功能。

| P. 24   30 |      |  |
|------------|------|--|
| 理財重質       | 創富重量 |  |

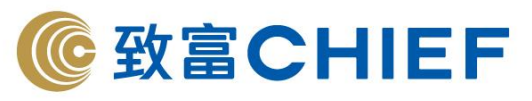

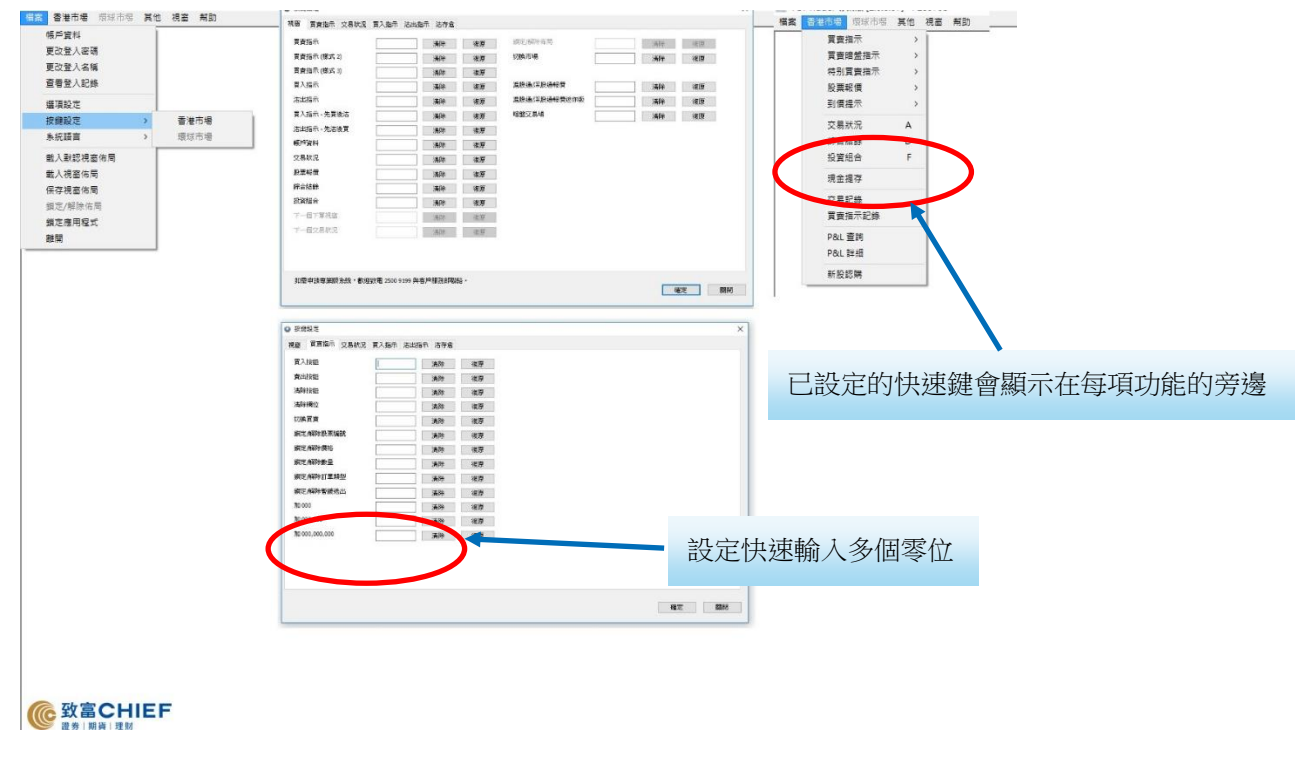

#### 現金提存

客戶可於交易系統輸入提款指示及於存款後輸入存款指示以作確認。 入數後,客戶可於 24 小時任何時間進入 Top Trader Professional 輸入提取/存入指示報數。 \*如過了截數時間(17:00)輸入指示,指示會在下一交易日被處理。

| 福宾 🔮   | 港市場 其也 視窗              | 幇助         |                                                  |            |
|--------|------------------------|------------|--------------------------------------------------|------------|
| 0 1    | <b>費</b> 員指示<br>雷南暗態指示 | <u>`</u>   | <b>₽</b>                                         |            |
| 市均     | 特别買賣指示                 | > 🗆        | 帳面結餘 0.00                                        |            |
| 股票     | 股票報價<br>到價提示           | > 🗆<br>> 1 | 預計資產淨值 0.00                                      |            |
| 價格     | 交易狀況<br>綜合結餘           |            | 現價 買價 賣價 每預 每手股數                                 | 按此使用現金提存功能 |
| 數重     | 投資組合                   |            | □ ☆映幕行書会初時業                                      |            |
| 訂旦     | 現金提存                   |            | 国 王 默特们 38.32.3048/月<br>觸發條件                     |            |
| +<br>× | 父易記録<br>買賣指示記錄         | 1          | 觸發條件 觸發價格<br>立即送出 ∨ 0.000 ▲                      |            |
| 購買     | P&L 查詢<br>P&L 詳細       | 額          | 時效類型 有效至<br>常力有效 2019/07/10 ×                    |            |
| 股票     | 新股認購                   | 額          | ■ 月77 - 2010/10 -<br>周發條件是 <del>太与社間大学社員のす</del> |            |

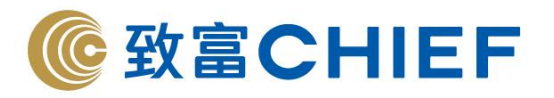

| 🔋 現金提存 |             |                                   |                 |
|--------|-------------|-----------------------------------|-----------------|
| 提存記錄存入 | 星取 內部轉賬 繳費靈 |                                   |                 |
| 帳面結餘   | 0.00        | 現金存入截數時間                          |                 |
| 貨幣     | HKD ~       | 截數時間為交易日下午5時<br>於#####問為式#亦見口給] 之 | 現金存入:客戶可於存入款項後, |
| 轉賬方法   | 網上理財轉帳 ~    | が截較時间後以非又多日朝人之指示將於下一交易日處理         | 於此泪空輪 \         |
| 銀行     | 匯豊銀行 〜      |                                   | 於此此國物八頁竹百日祖数    |
| 數額     | 0.00        | 款項將會存入閣下致富証券賬戶                    |                 |
| 存款日期   | 2019/07/10  | ·                                 |                 |
| 備註     |             |                                   |                 |
|        |             | 確定 清除                             |                 |

| 現金提存<br>提存記錄存 | 提取 內部轉賬 總費靈                   |     |                                |
|---------------|-------------------------------|-----|--------------------------------|
| 可提取結餘         | 0.00<br>現金提取載數時間<br>載數時間為交易日下 | 午1時 |                                |
| 貨幣            | HKD ~                         |     | 現金提取:可於每個父易日<br>13:00前自行發出提款指示 |
| 提款日期          | 2019/07/10                    | *   |                                |
| 數額            | 0.00<br>□ 在提款日期提取可提取結餘        |     |                                |
| 備註            |                               |     |                                |

# 交易記錄

客戶可透過「交易記錄」翻查過去於不同市場的交易記錄。

| 市場    | 交易種類 | 起始日期        | 截止日期      |       |      |      |      |    |
|-------|------|-------------|-----------|-------|------|------|------|----|
| HKG 🗸 |      | ~ 2/ 2/2019 | 1/ 7/2019 | 更新    | 匯出   |      |      |    |
| 內容    |      |             |           | 總交易金額 |      | 0.00 |      |    |
| 交易種類  | 交易日  | 期 內容        |           |       | 交收日期 | Я    | 交易金額 | 貨幣 |
|       |      |             |           |       |      |      |      |    |

買賣指示記錄

客戶可透過「買賣指示記錄」翻查過去7天的交易指示紀錄。

| P. 26 | 30 |   |   |   |   |
|-------|----|---|---|---|---|
| 理財    | 重質 | 創 | 富 | 重 | 量 |

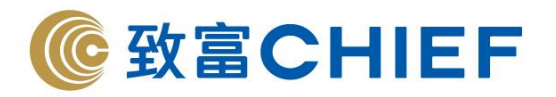

| 🌲 買賣指示 | 記錄    |              |                  |                   |              |          | 小                | <b>中</b> ★ □     |    |
|--------|-------|--------------|------------------|-------------------|--------------|----------|------------------|------------------|----|
| 訂單編號   | 起始E   | 期 載止         | 日期               |                   |              |          |                  |                  |    |
| 訂單編號   | 3/ 7/ | 2019 🛛 🕇 10/ | 7/2019 <b>價格</b> | <b>●</b> 更新<br>數量 | 随出<br>動作日期時間 | 備註       | 帳戶號碼             | 帳戶類型             | 市場 |
|        |       |              |                  |                   |              |          |                  |                  |    |
| K      |       |              | 按此檢問             | 閱下單               | 記錄           | 將す<br>出3 | を易紀錄<br>EMicroso | 直接匯<br>oft Excel | >  |

# 其他功能

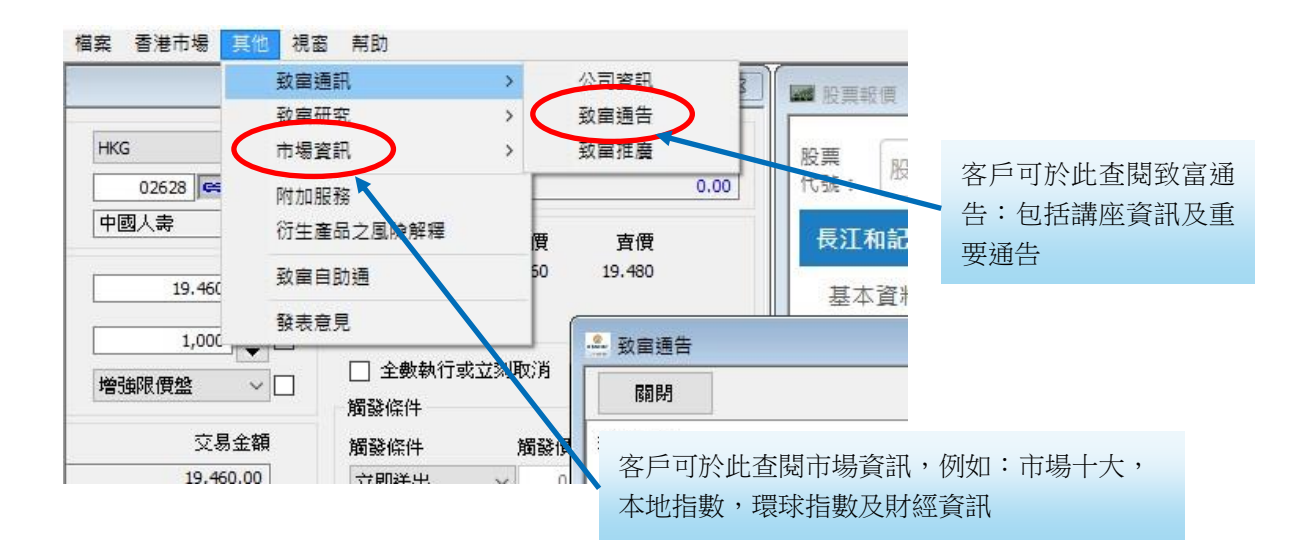

# 開通衍生產品交易功能

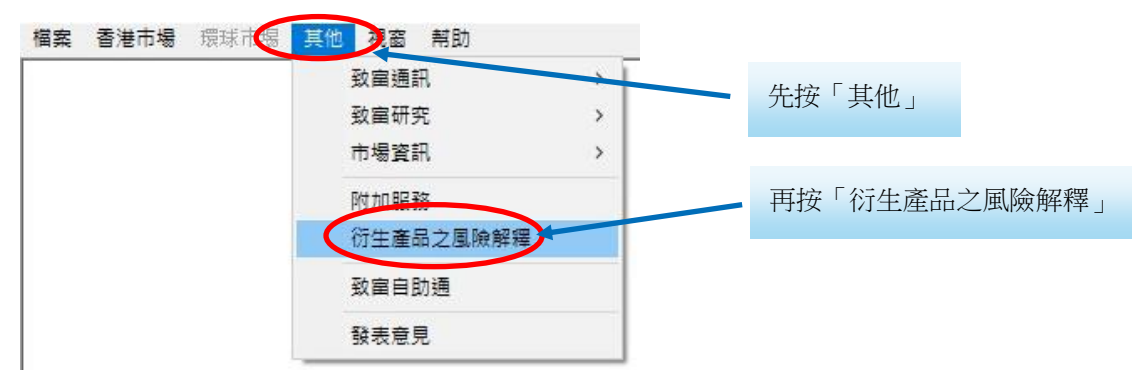

客戶可透過 Top Trader Professional 開通交易不同衍生產品的功能。

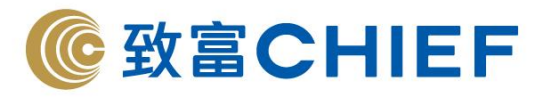

| · 衍生產品之風險解釋<br>根據證監會《操守準則》<br>認購交易所買賣衍生產品。 | 5.1A段,如果客户被补<br>5.中介人须向客户解释 | ■<br>風勢對衍生產品沒有認識,但有意<br>準相關防止產品的成熟。因此關下<br>中心同時的理是分子供給。<br>一次 |                |
|--------------------------------------------|-----------------------------|---------------------------------------------------------------|----------------|
| 需按文政會超分級該規义<br>出現時持有該類產品除列                 | ~勿州貝耳(J土准回) F↓<br>▶) 。      | 山口)周期和中国之才 地名德加莱文 物 (7百                                       | 不同衍生產品的交易狀態    |
| 牛熊證                                        | 已可買賣                        | 閱讀風險披露                                                        |                |
| 商輪                                         | 不可買賣                        | 閱讀風險披露及確認                                                     | 在不可買賣的衍生產品右方   |
| ETF                                        | 已可買賣                        | 閱這風險披露                                                        | 按「閱讀風險披露及確認」   |
| 槓桿及反向產品                                    | 已可買賣                        | 閱讀風險披露                                                        |                |
|                                            |                             |                                                               | 閱讀風險披露便可立即開始交易 |
| 界內證                                        |                             | Pole (2003)230-                                               | 港交所最新的衍生產品界内證  |
|                                            |                             |                                                               | ]              |

| む生権證(高輪)之相關風險                                                                                                    |                                   |
|----------------------------------------------------------------------------------------------------|-----------------------------------|
| - 重要聲明                                                                                                    |                                   |
| 本風險解釋僅獨列交易衍生權證(窩輪)之可能風險,並非拒細廢還,如閱讀完畢仍<br>於簽署離認回條前款電波智識勞客戶解熟熟終。或登入香港交易所(http://www.hte<br>該會(http://www.sfc.hte/调用了解行主權證(窩輪)徑品評修。本文件提供之資料,<br>考,並不構成要約,招攪或邀請,宣傳,誘使,或任何不論種類或形式之表示。 | 有任何疑問,請<br>ĸ.com.hk)或證<br>及其內容僅供參 |
| - 结構性產品共有風險                                                                                                    |                                   |
| 1. 發行商失青風險<br>倘若結構性產品發行商破產而未能履行其對所發行證券的責任,投資者只被視為無抵<br>行商任何資產均無優先茶價權。因此,投資者須特別留意結構性產品發行商的財力及?<br>2. 非抵御客品回論                                                                      | 押債權人,對發<br>信用。                    |
| 事抵押结構性產品並沒有資產擔保。倘若發行商礦產,投資者可以損失其全數投資。<br>事抵押,投資者須編閱上市文件。<br>3. 積埋圓協。                                                                                                    | 要確定產品是否                           |
| 結構性產品如衍生權證及牛熊證均是編桿產品,其價值可按相對相關資產的編桿比率<br>資者須留意,結構性產品的價值可以跌至零,屬時富初投資的資金將審盡失。<br>4 各於期約多慮                                                                                          | 而快速改變。投                           |
| 2.147,2013日5月2日<br>新聞一次期后配合其交易第略。<br>5.特殊債務給動                                                                                                    | 確保所選產品尚                           |
| 结構性產品的價格或會因為外來因素(如市場供求)而有別於其理論價,因此寥際成交付<br>以低過理論價。<br>∈ AltEE GP▲                                                                                                    | 賣可以高過亦可                           |

在閱讀完畢後,按「了解並繼續」「同意」 即可開啓該衍生產品的交易功能

# 致富自助通 (網頁版)

客戶可透過Top trader Professional 連接至致富自助通(網頁版)。致富「自助通」網上版應用程式為客戶提供全面的線上客戶服務,簡潔易用,可處理帳戶管理及查閱有關致富證券服務的重要資訊。客戶可享用之服務包括網上新股認購、查閱電子結單、帳戶總覽、更改個人資料等資訊。

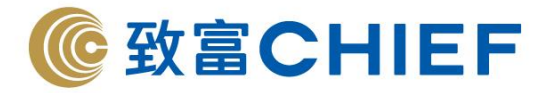

| 檔案 | 香港市場 | 環球市均 | 真他 观 | 容 幫助    |   |   |         |    |
|----|------|------|------|---------|---|---|---------|----|
|    |      |      | 致富   | 通訊      | > | _ | 先按「其他」  |    |
|    |      |      | 致富   | 研究      | > |   |         |    |
|    |      |      | 市場   | 資訊      | > |   |         |    |
|    |      |      | 附力口  | 服務      |   |   |         |    |
|    |      |      | 衍生   | 產品之風險解釋 | ₽ |   | 再按「致富自助 | 通」 |
|    |      |      | 致富   | 自助通     |   |   |         |    |
|    |      |      | 發表   | 意見      |   |   |         |    |
|    |      |      |      |         |   |   |         |    |

透過致富自助通,客戶可自行查看電子結單。

|            | 查閱電子結單 | 申請電子結單        | 選擇結單語言     |   |                                         |
|------------|--------|---------------|------------|---|-----------------------------------------|
| 選擇戶口       |        | ^^ +++; 現金託營( | <b>堤</b> 戶 | • |                                         |
| 頁          |        |               |            |   |                                         |
| 戶總覽        |        |               | ^          |   |                                         |
| 富管理        |        |               |            |   | 下載最新PDF閱讀                               |
| 股認購        |        |               |            |   | 按此                                      |
| 子結單        |        |               |            |   | 第 要 # # # # # # # # # # # # # # # # # # |
| 改資料        |        |               |            |   | 諸勒爾我們的変服發怒執                             |
| 權行使        |        |               |            |   | 2500-9199                               |
| 易系統        |        |               |            |   |                                         |
| 他服務        |        |               | 1          |   | 轉換顯示模式                                  |
| <b>譽理財</b> |        |               |            |   | Aprellan Internet                       |

透過致富自助通,客戶可自行完成「投資風險剖析」,讓我們瞭解客戶的需要。

|                                               |                                                                                                    | 投資風險                                                                                                    | <b>剖析</b> 理財投資產品                                                                                                    | 出 理財投資產品間                                                                                                    | 11111111111111111111111111111111111111                                                     |                                                     |    |
|-----------------------------------------------|----------------------------------------------------------------------------------------------------|----------------------------------------------------------------------------------------------------|----------------------------------------------------------------------------------------------------|----------------------------------------------------------------------------------------------------|--------------------------------------------------------------------------------------------|-----------------------------------------------------|----|
|                                               | 戶口持有人                                                                                                    |                                                                                                    |                                                                                                    |                                                                                                    | *                                                                                          |                                                     |    |
| €.                                            |                                                                                                    |                                                                                                    |                                                                                                    |                                                                                                    |                                                                                            |                                                     |    |
| □總覽                                           | 注意审項                                                                                                    | 年期                                                                                                    | 風險承受能力 (一)                                                                                                    | 風險承受能力 (二)                                                                                                    | 個人資料                                                                                       | 客戶確認                                                | 完成 |
|                                               |                                                                                                    |                                                                                                    |                                                                                                    |                                                                                                    |                                                                                            |                                                     |    |
| 當管理<br>受認購<br>子結留                             | 此間卷万重要程序,請務必回答<br>料作出合逾的理財建議。若您向                                                                                                    | 問題的每部分。本公<br>本公司提供不完整或                                                                                                    | 司會使用此「風險剖析問卷」就<br>不實的資料,我們或會未能向您                                                                                              | 您的投資目的、個人需要及財政<br>提供合適的產品或服務。此間卷                                                                                       | 2状況進行調查,並因應所1<br>8是為協助評估您對投資風                                                              | 寻的 <u>資</u><br>教的取                                  |    |
| 富 <b>管理</b><br>投認購<br>子結單<br>攻資料              | 此間卷万重要程序,請務必回答<br>料作出合適的理財建議。若您向<br>向而設,以便得出一套合適的投<br>型投資者及擁有應盡投資特性。<br>發計的計分方法是表現僅現投資                                                    | 問題的每部分。本公<br>本公司提供不完整或<br>實策暗以及作出切合<br>請注意,此評估只供<br>者在問卷中提供的售                                                                                                    | 司會使用此「風險創析問罄」就<br>不實的資料,我們或會未能向您<br>您個人需要的建議。完成以下問<br>參考之用,或會未能準確地反問,<br>參考,得出投資者之風險取向,以                                      | 您的投資目的、個人需要反射或<br>提供合適的產品或服務。此間巻<br>等接受風險的真正取向和風險考<br>助客戶挑選合適的投資產品,但                                                   | 2<br>秋況進行調查,並国應所<br>是為協助評估,知道你屬於<br>尾風險的取向,此「風險創析間<br>些此「風險創析間卷」並非                         | 导的管<br>我的取<br>那一類<br>整_所<br>客戶挑                     |    |
| <b>富管理</b>                                    | 此間卷乃重要程序, 請務必回答<br>料作出合確的環財建議。若但向<br>向而設, 以缓停出一套会自的設<br>起設置者及其有理由经常考试。<br>設計的計分方法是按照徑別投資<br>場合確投資產品時所使用和每一<br>准小公司の《《本算》以定書明              | 問題的每部分。本型或<br>本公司提供不完整或<br>管注意問題以及作件出切<br>者在問題。此中提供受<br>出<br>一個一個一個一個一個一個一個一個一個<br>一個一個一個一個一個一個一個一個<br>一個一個一個一個一個一個一個<br>一個一個一個一個一個一個一個一個<br>一個一個一個一個一個一個一個一個<br>一個一個一個一個一個一個一個一個<br>一個一個一個一個一個一個一個一個<br>一個一個一個一個一個一個一個一個一個<br>一個一個一個一個一個一個一個一個一個<br>一個一個一個一個一個一個一個一個一個<br>一個一個一個一個一個一個一個一個一個<br>一個一個一個一個一個一個一個一個一<br>一個一個一個一個一個一個一個一個一<br>一個一個一個一個一個一個一個一<br>一個一一個一 | 司會使用此「風險創新關卷」就<br>不費的實現料,我們或會未能向您<br>您個人需要的建議。完成以下間<br>等者之用,或會未能掉望怎反決<br>案,得用投資者支運險取向,以以<br>整後如有任何重要對相更改。您<br>開請大公司的《僕人管料取次集藝 | 您的投資目的、信人需要及財政<br>權供合壇的產品或服務。此間看<br>醫後,您可以初步了解您對投算<br>乾賽便至順的真正取內和豆擁導<br>助客戶挑選合趨的投資童品,情<br>必須遭快遇知本公司。本「更開<br>词。。        | WW況進行調查,並因應所<br>是是海筋助評估您對投資里<br>是屢的取向,知道你置於<br>愛能力。此「里險到所問題」<br>此「團險到所問題」如非<br>到所問題」所得的個人資 | 現的10號<br>我的10款<br>影一時類<br>客戶純<br>31將依               |    |
| 富 <b>管理</b><br><b> </b>                       | 此問題乃重要留容, 請我必回着<br>私作出合達的理想建議, 名信向<br>向而起, 以便得出一套合面的投<br>型投資者及遵常調達投資者也,<br>就對的對大方是使探問通過投資<br>還會達投資產品時所使用的第一<br>操本公司的《信人資料収集聲明             | 問題的每部分。本勤<br>「<br>本<br>算<br>注<br>空<br>同<br>整<br>如<br>元<br>完<br>出<br>式<br>完<br>出<br>、<br>此<br>正<br>准<br>供<br>の<br>能<br>思<br>式<br>一<br>完<br>出<br>式<br>元<br>完<br>出<br>、<br>此<br>記<br>記<br>一<br>元<br>完<br>二<br>六<br>完<br>出<br>、<br>元<br>完<br>二<br>二<br>完<br>出<br>、<br>元<br>完<br>二<br>二<br>二<br>二<br>二<br>二<br>二<br>二<br>二<br>二<br>二<br>二<br>二                            | 司會使用此「風險則新聞種」就<br>不實的違話,我們或會未能向您<br>你個人需要的連議,完成以下期<br>參考之用,或會未能導達也反<br>案,得社的實者之風險政時,以<br>卷後如為任何重要愛和裏政,您<br>閱讀半公司的(個人聲和収集堂)    | 信的投資目的、個人需要及財政<br>程件會簡可是以取用。以相看<br>健康。信可以初步了解信對投算<br>管接受里牌的真正取向和風牌的真正取向和風牌。<br>改多戶詳選合種的投資重品。惟<br>必須蠻快通知本公司。本「風解<br>時)。 | 2状況進行調查:並回應所<br>是愚為協助評估您對投資里<br>(星陽的助肉),知道你驚於<br>受能力。此,當勝到所輕整。並非<br>到所簡整。所得的個人資;           | 骨的寶<br>我的取<br>那一種種<br>些,所<br>客戶純<br>含調糖依            |    |
| 富管理<br>投認購<br>子結單<br>次資料<br>權行使<br>易糸続<br>也服務 | 此局雙石重要留家, 轉被必回着<br>科作出台進的理想建築, 著品向<br>向而起, 以便得出一套会值的投<br>型投資者及達須爾達起投資者也,<br>設計的對力方是使探索通知設置<br>還者還投資產為時所使用印刷一<br>堆本公司的《個人質和収集時明<br>上一頁 下一頁 | 問題的每部分。本公式<br>「一個」<br>「一個」<br>「一個」<br>「一個」<br>「一個」<br>「一個」<br>「一個」<br>「一個」<br>「一個」<br>「一個」<br>「一個」<br>「一個」<br>「一個」<br>「一個」<br>「一個」<br>「一個」<br>「一個」<br>「一個」<br>「一個」<br>「一個」<br>「一個」<br>「一個」<br>「一個」<br>「一一一一一一一一一一一一一一一一一一一一一一一一一一一一一一一一一一一一                                                                                                    | 司會使用此「星ណ則所留壁」。<br>不要的資料:我們或會未能问题。<br>你但」,無要的違語。現成以下的<br>參考之相,或會未能導致之間執法。<br>用:此資本之間的で個人資料収集聲<br>閱讀本公司的(個人資料収集聲                | 空的設置目的、個人編要及財却<br>確決合達の重品或叙語。比較<br>醫獎,但可以初步了解您對投資<br>苦愛互關的真正取向和品牌考<br>約零年純組合知的投資重品。<br>物為年純組合和公司。本「風險<br>別)。           | 就玩達行調整。並回應那<br>是為協助評合信助提成<br>置腕的取向。知道旅望就<br>愛能力。此一置勝副新樹<br>此。「里陽副新樹巷」並非<br>動新樹巷。新得的個人算)    | ■的2001<br>18-11<br>18-12<br>19-1所<br>25-5挑<br>26-5挑 |    |

## 風險披露

投資者務須注意互聯網上的交易可能會出現傳送中斷、傳送停頓、因為互聯網交通繁忙而導致的傳送延誤的情況,或 因為互聯網屬公共設施,而可能出現傳送數據錯誤等情況。鑑於上述情況,透過互聯網傳送及接收的交易指示可能有 被延遲執行及/或不完整地執行及/或指示執行時之市場價格有別於指示發出時之價格之風險。本行應在合理情況下盡速 執行條件送出盤指示,惟指示可能因股價變動、市場成交量不足、系統故障及其他本行不可預計之情況而未能執行。

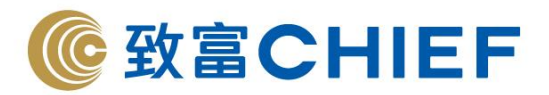

條件送出盤有可能完全成交,部份成交或完全未能成交。證券之成交價亦有機會較您輸入的價格一樣或較佳,但不會差於您輸入的價格。客戶需確認自行承擔所有由下單指示所引起的風險。

致富證券的網站及/或網上交易平台提供連結的任何網站是僅為參閱之用,並未經致富證券審核。致富證券對與本網站 連結的任何網站上可供使用的內容或該等網站的結構並不負責。接達及使用任何該等網站的相關風險概由您自行承 擔,並須受適用於該等接達或使用的任何條款及條件規限。

如您從致富證券的網站及/或網上交易平台下載任何軟件,有關的風險概由您自行承擔。對於因您使用致富證券的網站 及/或網上交易平台包括下載軟件引致任何電腦病毒或類似破壞所導致的任何損失或損害,不論是如何造成,亦不論是 直接或間接造成的,致富證券、其資訊提供者及其特許人均不就此承擔法律責任或就此負責。

互聯網本身並不是一個完全安全可靠的網絡環境,您應使用可靠的電腦軟、硬件登入致富證券的網站及/或網上交易平 台,並確保您的帳戶號碼、密碼及其他資料的安全。

因您使用致富證券的網站及/或網上交易平台而直接或間接引致的任何損失或損害(包括特殊、附帶或相應的損失或損害),不論是關於侵權、合同或其他方面的,包括由於(但不限於)致富證券的網站及/或網上交易平台或其內容的任何的缺陷、誤差、錯失、錯誤或不準確之處,或由於致富證券的網站及/或網上交易平台或其任何部分或其任何內容無法供使用,致富證券、其資訊提供者及其特許人均不就此負責。

致富證券保留隨時終止或修改致富證券的網站及/或網上交易平台提供之資料、產品或服務之權利,而毋須另行通知。